# Harmonijska analiza istosmjernog silaznog pretvarača s pomoću virtualnog spektralnog analizatora

#### Firić, Antonio

Master's thesis / Diplomski rad

2021

Degree Grantor / Ustanova koja je dodijelila akademski / stručni stupanj: Josip Juraj Strossmayer University of Osijek, Faculty of Electrical Engineering, Computer Science and Information Technology Osijek / Sveučilište Josipa Jurja Strossmayera u Osijeku, Fakultet elektrotehnike, računarstva i informacijskih tehnologija Osijek

Permanent link / Trajna poveznica: https://urn.nsk.hr/urn:nbn:hr:200:602399

Rights / Prava: In copyright/Zaštićeno autorskim pravom.

Download date / Datum preuzimanja: 2024-11-14

Repository / Repozitorij:

Faculty of Electrical Engineering, Computer Science and Information Technology Osijek

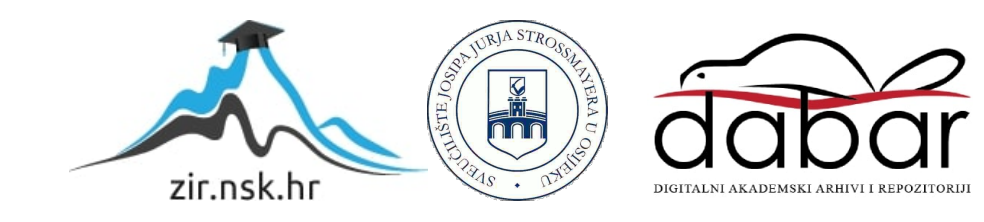

# SVEUČILIŠTE JOSIPA JURJA STROSSMAYERA U OSIJEKU FAKULTET ELEKTROTEHNIKE, RAČUNARSTVA I INFORMACIJSKIH TEHNOLOGIJA

Sveučilišni studij

# Harmonijska analiza istosmjernog silaznog pretvarača s pomoću virtualnog spektralnog analizatora

Diplomski rad

Antonio Firić

Osijek, 2021.

# SADRŽAJ

| 1. UVOD                                                          | 1 |
|------------------------------------------------------------------|---|
| 2. PREGLED PODRUČJA TEME                                         | 2 |
| 3. KOMUNICIRANJE IZMEĐU RAČUNALA I OSCILOSKOPA                   |   |
| 4. RAZRADBA GRAFIČKOG SUČELJA                                    | 4 |
| 4.1. Migriranje grafičkog sučelja                                | 4 |
| 4.2. Ispravljanje pogrešaka migracije                            | 6 |
| 5. TESTIRANJE GRAFIČKOG SUČELJA                                  |   |
| 6. ZAKLJUČAK                                                     |   |
| LITERATURA                                                       |   |
| SAŽETAK                                                          |   |
| ABSTRACT                                                         |   |
| ŽIVOTOPIS                                                        |   |
| PRILOG                                                           |   |
| PRILOG A: Upute za rukovanje virtualnim spektralnim analizatorom |   |
| PRILOG B: Kod unutar MATLAB-a                                    |   |

#### 1. UVOD

U ovom diplomskom radu prezentirat će se sposobnost kontrole osciloskopa TDS 224 proizvođača "Tektronix" pomoću grafičkog sučelja. Grafičko sučelje je napravljeno unutar MATLAB-a u aplikaciji GUIDE. Već napravljenu aplikaciju je potrebno migrirati u noviju i ažuriranu MATLAB aplikaciju App Designer i potom ju poboljšati. Razlika između App Designer-a i GUIDE-a je u tome što je unutar App Designer-a programiranje objektno-orijentirano što uvodi značajnije razlike u usporedbi s programiranjem u GUIDE aplikaciji. Nakon migracije potrebno je testirati grafičko sučelje na istosmjernom silaznom pretvaraču.

Ovaj rad se sastoji od pet poglavlja. Prvo poglavlje je uvod. Nakon uvoda slijedi drugo poglavlje i u njemu se nalazi pregled područja teme rada. U trećem poglavlju se nalazi opis načina komunikacije između računala i osciloskopa. Potom se u četvrtom poglavlju nastoji opisati postupak migracije iz GUIDE aplikacije u App Designer aplikaciju te sve probleme koji su se dogodili prilikom migracije. Peto poglavlje vezano je za testiranje grafičkog sučelja u kojem ćemo napraviti harmonijsku analizu istosmjernog silaznog pretvarača upravljanjem osciloskopa preko napravljenog grafičkog sučelja. Šesto poglavlje predstavlja zaključak.

### 2. PREGLED PODRUČJA TEME

F. Pitinac [1] pokazao je kako se odvija komunikacija između osciloskopa i računala. Također je pokazao kako napraviti sučelje unutar GUIDE aplikacije unutar MATLAB okruženja.

Pomoću videa [2] na službenom kanalu MATLAB-a moguće je saznati kako uspješno migrirati GUIDE aplikaciju u App Designer aplikaciju.

Pomoću videa [3] službenog MATLAB kanala je predstavljeno objektno orijentirano programiranje unutar MATLAB okruženja na primjeru aplikacije. Video je krucijalan u razumijevanju rada App Designera i programiranju unutar njega.

M. Čengić [4] je matematičkim postupkom dokazao rastav pravokutnog signala u Fourierov red koji nam pomaže u analitičkom postupku obrade pravokutnog valnog oblika napona.

I. Flegar je u knjizi [5] detaljno objasnio matematički model silaznog istosmjernog pretvarača napona i izveo faktor vođenja silaznog pretvarača preko matematičkog modela koja je pomogla pri testiranju virtualnog spektralnog analizatora.

## 3. KOMUNICIRANJE IZMEĐU RAČUNALA I OSCILOSKOPA

Za povezivanje osciloskopa TDS 224 s računalom potrebno je imati RS-232 kabel, adapter za prelazak s RS 232 na USB i USB kabel. Isto tako za povezivanje osciloskopa s računalom potrebno je skinuti i instalirati driver CH340 koji omogućuje rad integriranom krugu CH340. U [6] je navedeno kako integrirani krug CH340 služi za konvertiranje signala iz USB sučelja u TTL(serijsko) sučelje i obratno. Još jedna primjena drajvera CH340 je i pri povezivanju nekih vrsta Arduina s računalom.

Prema [1] za upravljanje osciloskop se koristi SCPI naredbeni jezik. Unutar SCPI naredbenog jezika postoje mnoge naredbe i upiti koji se šalju prema osciloskopu. Naredbe mijenjaju postavke osciloskopa ili izvršavaju neku radnju, dok upiti uzrokuju vračanje podataka s osciloskopa na računalo ovisno o upućenoj upitnoj riječi. Popis svih naredbi i upita koje je moguće poslati na osciloskop nalazi se na [7].

Osciloskop TDS 224 je odabran jer se u njemu nalazi integrirani krug CH340 i uz pomoć njega je provedena komunikacija. Ako osciloskop nema integrirani krug CH340 nemoguć je rad između računala i osciloskopa. Ako se koristi drugi osciloskop potrebno je provjetriti manual osciloskopa kako bi se provjerilo potrebne naredbe i promijeniti je ako je potrebno. Na slici 3.1. prikazan je osciloskop "Tektronix" TDS 224.

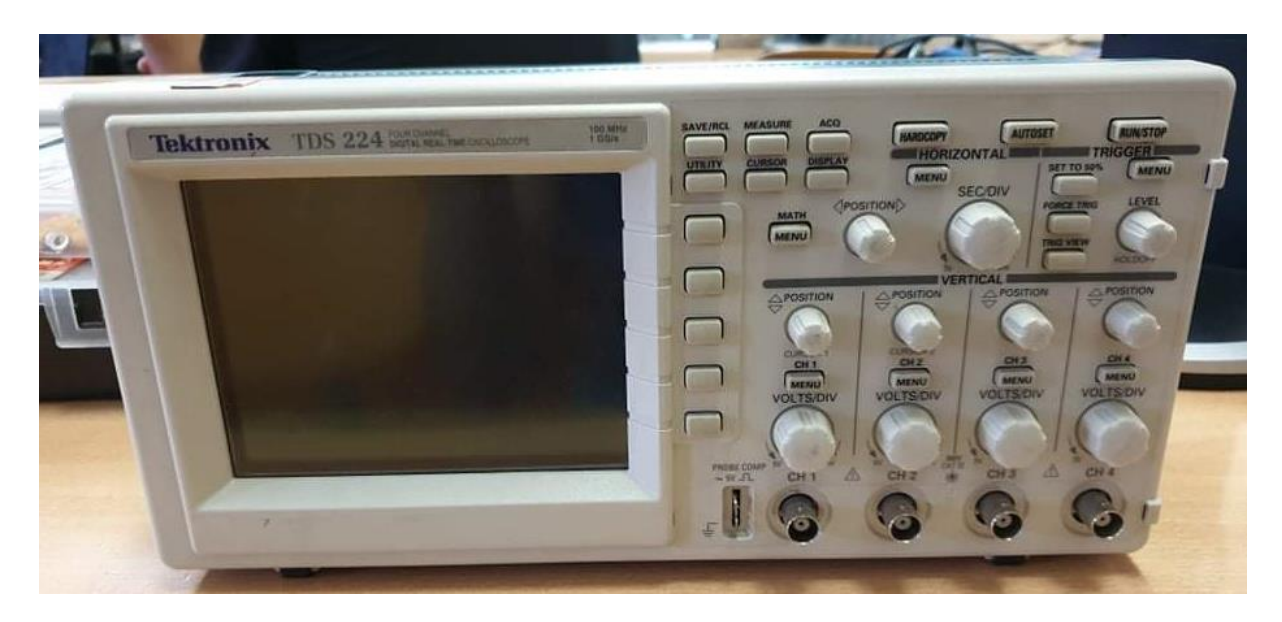

Slika 3.1. Osciloskop "Tektronix" TDS 224

## 4. RAZRADBA GRAFIČKOG SUČELJA

Razrada grafičkog sučelja će se odvijati u dva koraka. Prvi korak je migriranje već napravljenog grafičkog sučelja u aplikaciji GUIDE u aplikaciju App Designer. Pravljenje grafičkog sučelja u aplikaciji GUIDE je opisano u [1]. Drugi korak je ispravljanja svih grešaka migracije i uspješno testiranje grafičkog sučelja na poznatim valnim oblicima. Osim što je App Designer modernija i jednostavnija aplikacija, glavna prednost joj je što se unutar nje koristi objektno orijentirano programiranje. Objektno orijentirano programiranje je programiranje s pomoću kojeg je moguće definirati strukture koje se nazivaju objekti i kombiniranje pridodanih svojstava objektu s operacijama koje se vrše na tom objektu. Više o objektno orijentiranom programiranju u MATLAB - u se može saznati na [8].

#### 4.1. Migriranje grafičkog sučelja

Prvi korak migriranja je preuzimanje GUIDE to App Designer Migration Tool for MATLAB aplikacije s [9]. Za preuzimanje GUIDE to App Designer Migration Tool for MATLAB potrebno je imati MathWorks račun. Na slici 4.1. prikazano je izgled sučelja za instaliranje GUIDE to App Designer Migration Tool for MATLAB aplikacije gdje je crvenim pravokutnikom označen gumb za instaliranje. Nakon unosa podataka za MathWorks račun potrebno je pričekati da instalacija završi.

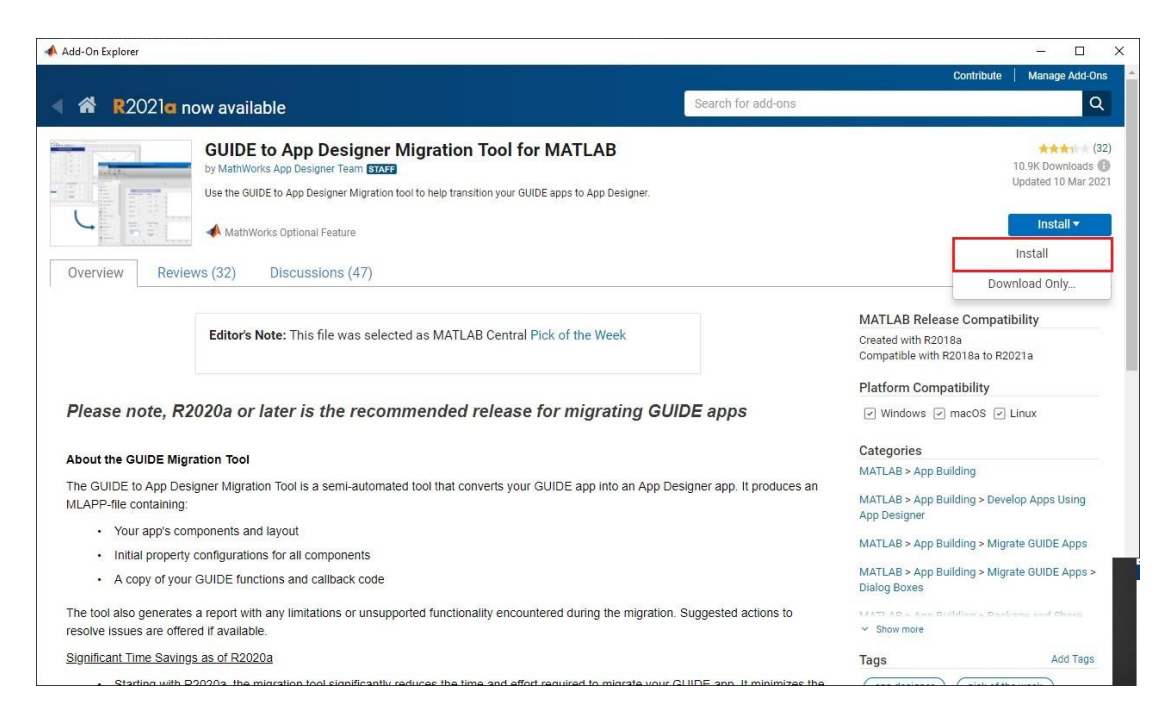

Slika 4.1. Instaliranje aplikacije za migriranje

Drugi korak migriranja aplikacije je otvaranja GUIDE-a pomoću naredbe guide u Command Window-u MATLAB-a. Nakon otvaranja GUIDE-a potrebno je odabrati datoteku za migriranje te kliknuti na opciju Migrate Your App kako je prikazano na slici 4.2. Datoteka za migriranje ima nastavak .fig na kraju imena datoteke.

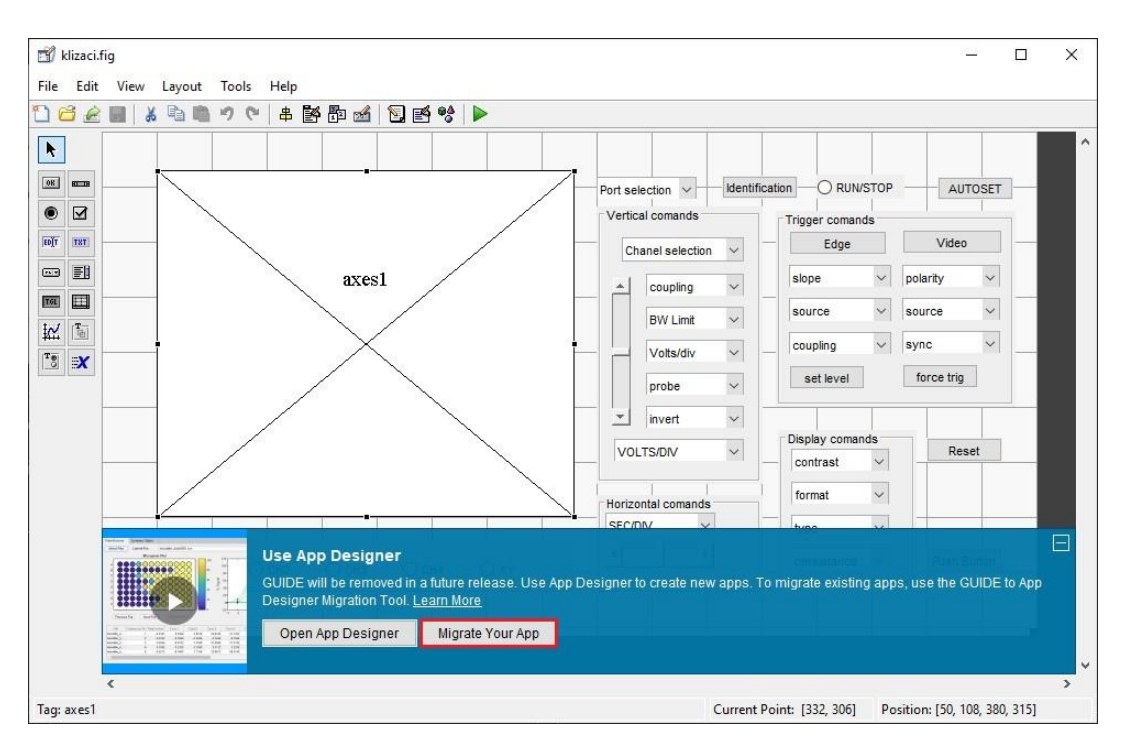

Slika 4.2. Izgled sučelja prilikom započinjanja migriranja

Treći korak je ujedno i završni. Potrebno je kliknuti na gumb Migrate nakon odabiranja datoteke za migriranje. Treći korak je prikazan na slici 4.3.

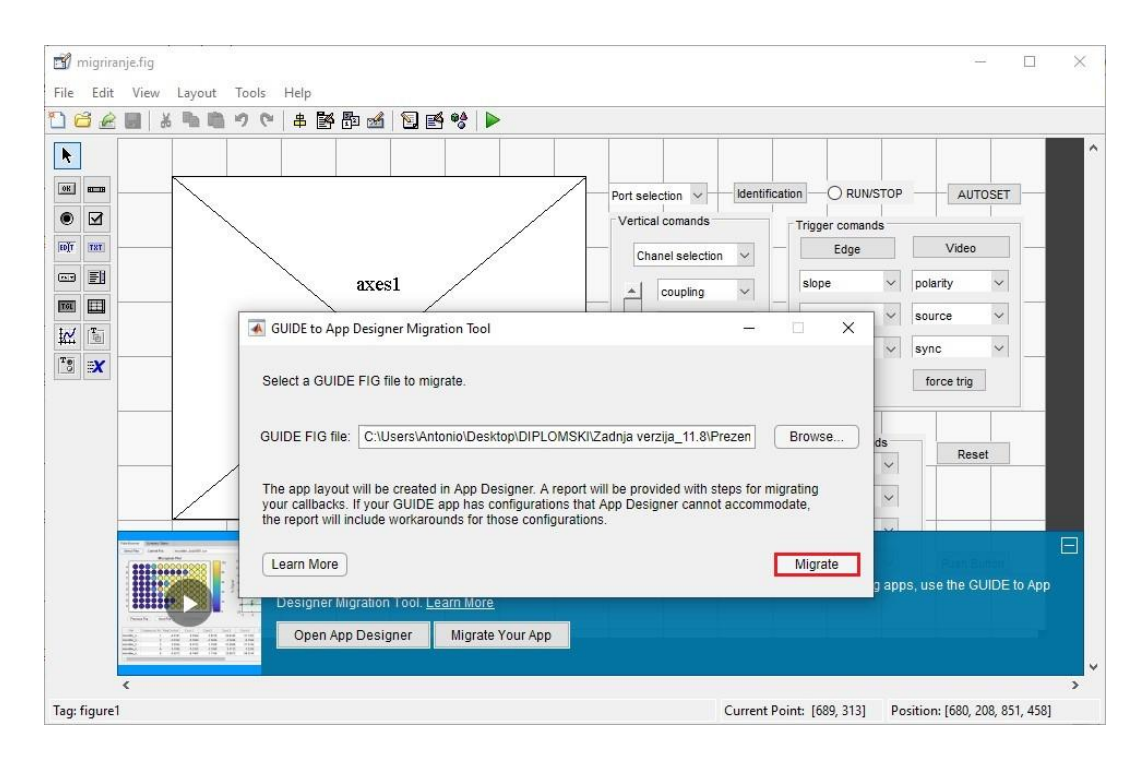

Slika 4.3. Sučelje za potvrdu migracije

Ako je migriranje uspješno unutar mape u kojem se nalazi i datoteka koju je potrebno migrirati nalazit će se i nova migrirana datoteka s nastavkom .mlapp. Postupak migracije u obliku videa može se pronaći i na službenom YouTube kanalu MATLAB-a [2].

#### 4.2. Ispravljanje pogrešaka migracije

Za uređivanje grafičkog sučelja prvo je potrebno pokrenuti aplikaciju App Designer unutar MATLAB-a. To se radi upisom naredbe appdesigner unutar Command Window MATLAB sučelja. Nakon ulaska u aplikaciju App Designer potrebno je otvoriti datoteku koju je potrebno urediti pomoću gumba open. Postupak je prikazan na slici 4.4.

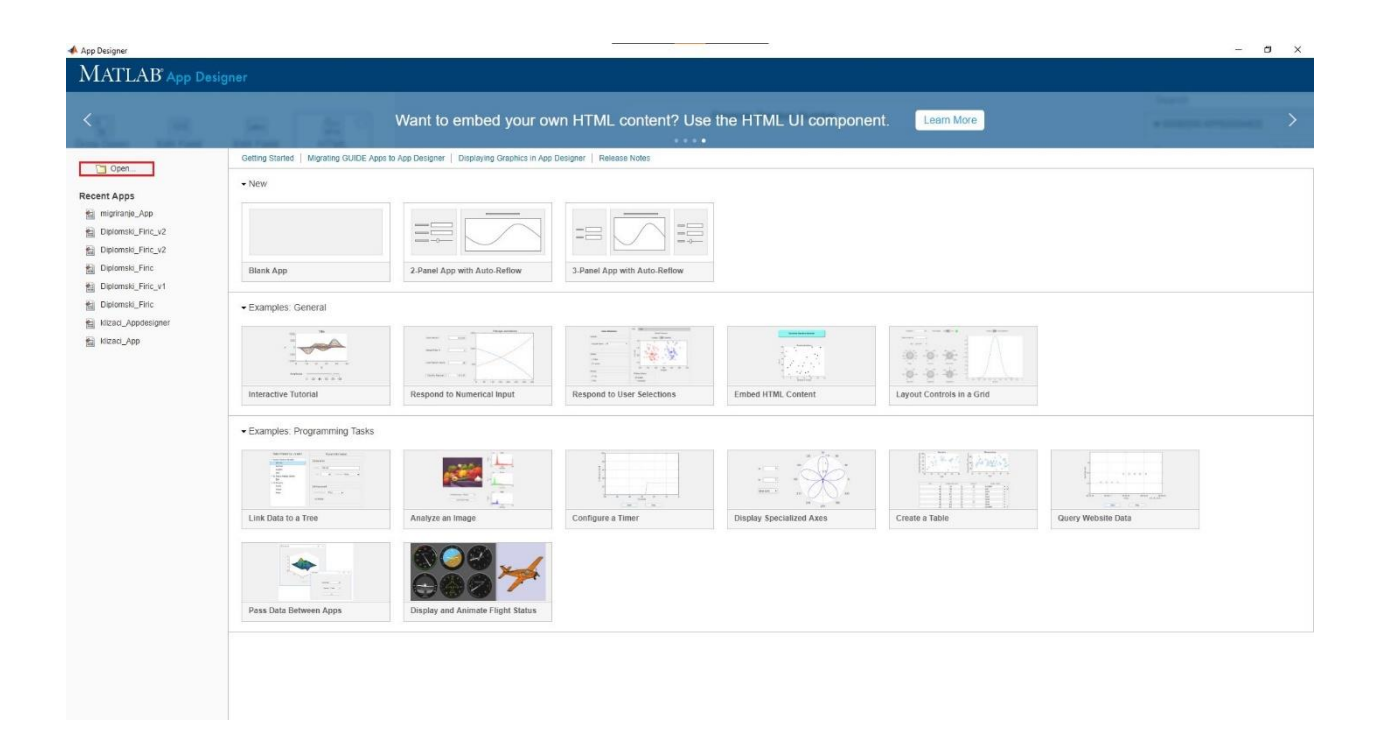

Slika 4.4. Sučelje prilikom ulaska u App Designer

Kako bi bilo moguće vidjeti i uređivati kod potrebno je kliknuti na gumb Code view, kako je prikazano na slici 4.5. Vraćanje na Design view je moguće klikom na pripadajući gumb. Ako je potrebno prikazati dio koda samo za određeni gumb, potrebno je pritisnuti desni klik na gumb i odabrati opciju go to callback.

| 📣 App Designer - C.\Users\Antonio\Desktop\DIPLOMSKN.Zadnja verzija_11.8\Diplomski_Firic_v2.mlapp*                                                                                                    |                                           | - a ×                       |
|----------------------------------------------------------------------------------------------------|-------------------------------------------|-----------------------------|
| DESIGNER CANVAS                                                                                                    |                                           | 🕨 🗟 🖀 🛍 Martin 🕫 😢          |
| Save Convert         Box grid         Save Save Convert         Save Save Convert         Save Sa |                                           | Ŧ                           |
| COMPONENT LIBRARY                                                                                                    | Design Vew Gode Vew                       | COMPONENT BROWSER           |
| Search P = 88                                                                                                    |                                           | Search P                    |
| COMMON                                                                                                    |                                           | ✓ app.figure1 ^             |
|                                                                                                    |                                           | app.axes1                   |
| Axes                                                                                                    | Port se ou on on AUTOSET                  | app autoset                 |
| visualization varin oolik Spektrama anarca +                                                                                                    |                                           | ✓ app.uipanel1              |
| 1                                                                                                    | Venical Copy CIN+C Trigger comands        | app.slider1                 |
| Button                                                                                                    | Cha Paolo Cin+V Eoge Video                | app.popupmenu1              |
| pressed                                                                                                    | Depicate Critero slope V polarity V       | app.coupling                |
| 0.8                                                                                                    | source V Source V                         | app.bwlimit                 |
| Check Box                                                                                                    | Same Size                                 | app.votsow                  |
| 0.7                                                                                                    |                                           | ann probe                   |
| Date Picker                                                                                                    | Calibadis Go to popcom Caliback caliback  | app.voldiv                  |
| 30 Select and display date in 0.0 -                                                                                                    | Help on Selection Select existing cathack | app popcom                  |
| 0.5                                                                                                    | Disola/ comands                           |                             |
| a Drop Down                                                                                                    | VOLTSIDIV V contrast V Reset              | app.edgetrig                |
| B Select single option from list 0.4 -                                                                                                    | format Y                                  | app.videotrig               |
|                                                                                                    | Horizontal comands                        | app.slopetrig               |
| 123) Enter numeric data 0.3                                                                                                    | SECIDIV Y                                 | app polantytng              |
|                                                                                                    | persistance V                             | app.sourceedge              |
| Inform Edit Field (Text) 0.2                                                                                                    |                                           | app.coupengingg             |
| 01                                                                                                    |                                           | app.sourceng                |
|                                                                                                    | 1                                         | app.tripset                 |
| Che Display simple markup or                                                                                                    |                                           | app.forcetrig               |
| embedded H1ML HC 0 0.1 0.2 0.3 0.4 0.5 0.6 0.7 0.8 0.9                                                                                                    | 1 0.0                                     | app identification          |
| a Image                                                                                                    | 0.6                                       | app reset                   |
| Display icon or logo                                                                                                    |                                           |                             |
| Channel 1 Channel 2 Channel 3 Channel 3                                                                                                    | 4 0.4                                     | ann contrast                |
| A Diplay text to describe                                                                                                    | 0.2                                       | Inspector Calibacks         |
| component                                                                                                    |                                           | Search P 🔠                  |
| Line Barr                                                                                                    | 0 02 04 06 08 1                           | • DROP-DOWN *               |
| Est box<br>b Select one or more options                                                                                                    | · · · · · · · · · ·                       | Value Port selection        |
| M from list                                                                                                    | A                                         | Iteme Post selection COM1 ( |
| Radio Button Group                                                                                                    |                                           | ItemsData                   |
| ob group of radio buttons                                                                                                    |                                           |                             |
|                                                                                                    |                                           |                             |
| 14                                                                                                    |                                           | ) FI                        |

Slika 4.5. Sučelje App Designera

Prvi problem koji se pojavio pri migraciji je nepodržavanje radio button-a. Radio button-i imaju funkciju odabir kanala i "pozivanje" slike s osciloskopa. Problem je riješen dodavanjem novih gumbova, kopiranjem koda i njegovim ispravljanjem. Na slici 4.6. prikazano je sučelje virtualnog spektralnog analizatora gumbova odmah nakon migracije. Slika 4.7. prikazuje sučelje virtualnog spektralnog analizatora u kasnijim verzijama nakon njihovog popravljanja. Na obje slike crvenim pravokutnikom označeno je mjesto gdje se gumbovi nalaze.

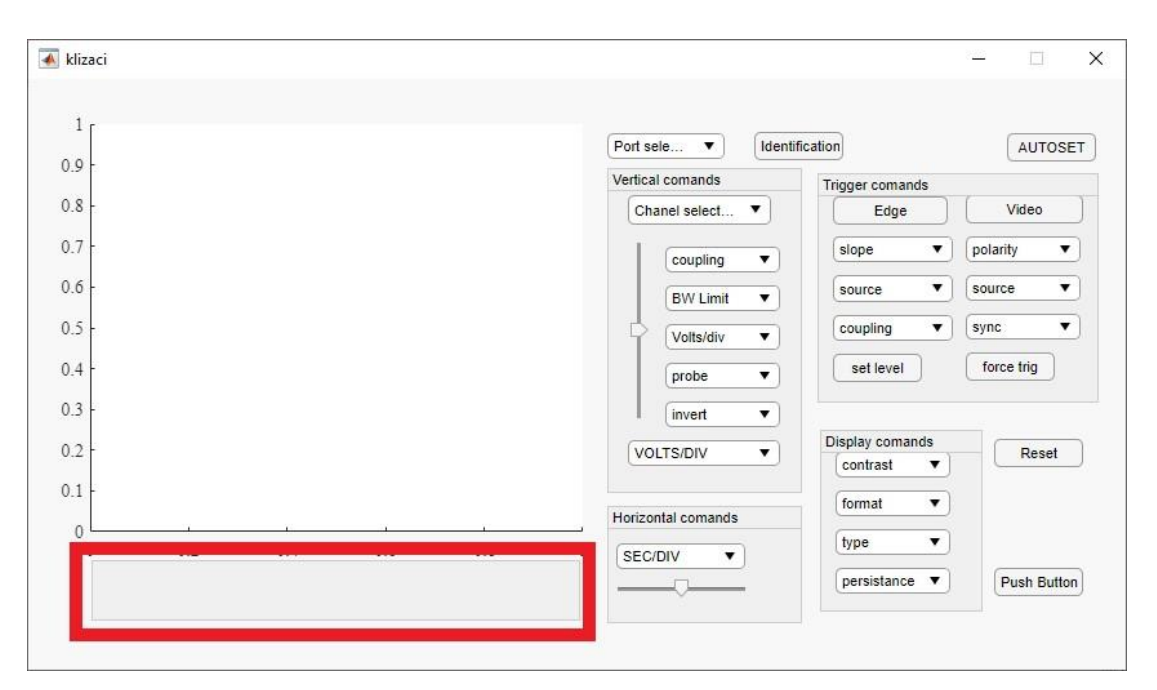

Slika 4.6. Sučelje virtualnog spektralnog analizatora nakon migracije

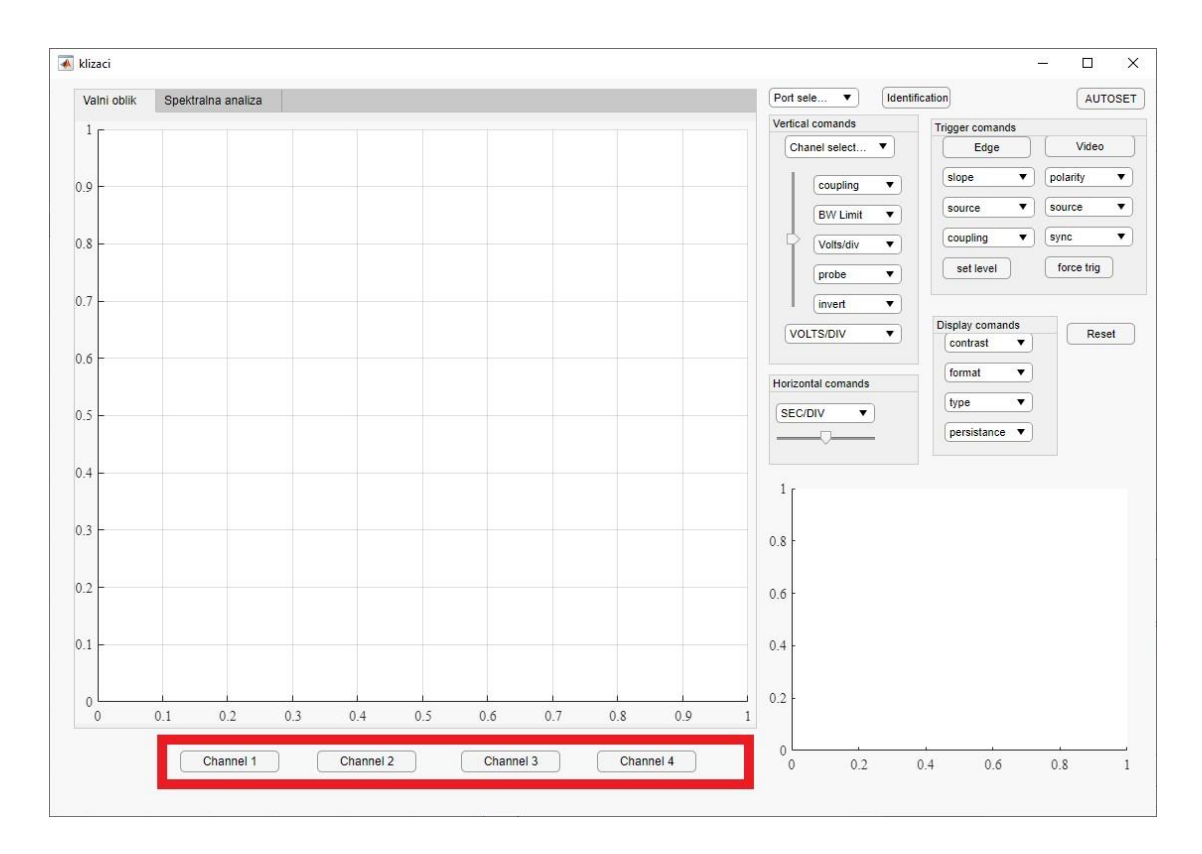

Slika 4.7. Sučelje virtualnog spektralnog analizatora u kasnijim verzijama

Na slici 4.8. se nalazi usporedba koda nakon migracije i u zadnjoj verziji za gumb koji invertira signal.

```
% Value changed function: invert
function invert_Callback(app, event)
    % hObject handle to invert (see GCBO)
    % eventdata reserved - to be defined in a future version of MATLAB
    % handles structure with handles and user data (see GUIDATA)
    % Hints: contents = cellstr(get(hObject, 'String')) returns invert contents as cell array
            contents{get(hObject, 'Value')} returns selected item from invert
    global chanelchoice;
    s = serial(app.popcom.Value);
                                                                                          % Value changed function: invert
    fopen(s)
                                                                                          function invert_Callback(app, event)
                                                                                               s = serial(app.popcom.Value);
    contents = cellstr(get(hObject, 'String'));
                                                                                               fopen(s)
    invert = contents{get(hObject,'Value')};
                                                                                               fprintf(s,[app.popupmenu1.Value ':INVERT ' app.invert.Value]);
    fprintf(s,[chanelchoice ':INVERT ' invert]);
                                                                                               fclose(s)
    fclose(s)
                                                                                               delete(s)
    delete(s)
                                                                                           end
end
```

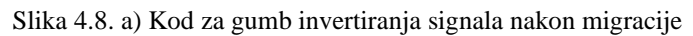

a)

b) Kod za gumb invertiranja signala u zadnjoj verziji

b)

Prilikom testiranja virtualnog spektralnog analizatora bilo je potrebno dodati još funkcija postojećem virtualnom spektralnom analizatora kako bi on bio funkcionalan i lakši za upotrebu. Jedna od funkcija koja je dodana je upisivanje limita na x-osi kod stupčastog prikaza rezultata spektralne analize jer je prikaz frekvencije bio postavljen na automatsko. Stoga je bilo teško očitati harmonike zbog njihove brojnosti. Na slici 4.9. je vidljivo mjesto za upisivanje limita unutar sučelja i označeno je crvenim pravokutnikom.

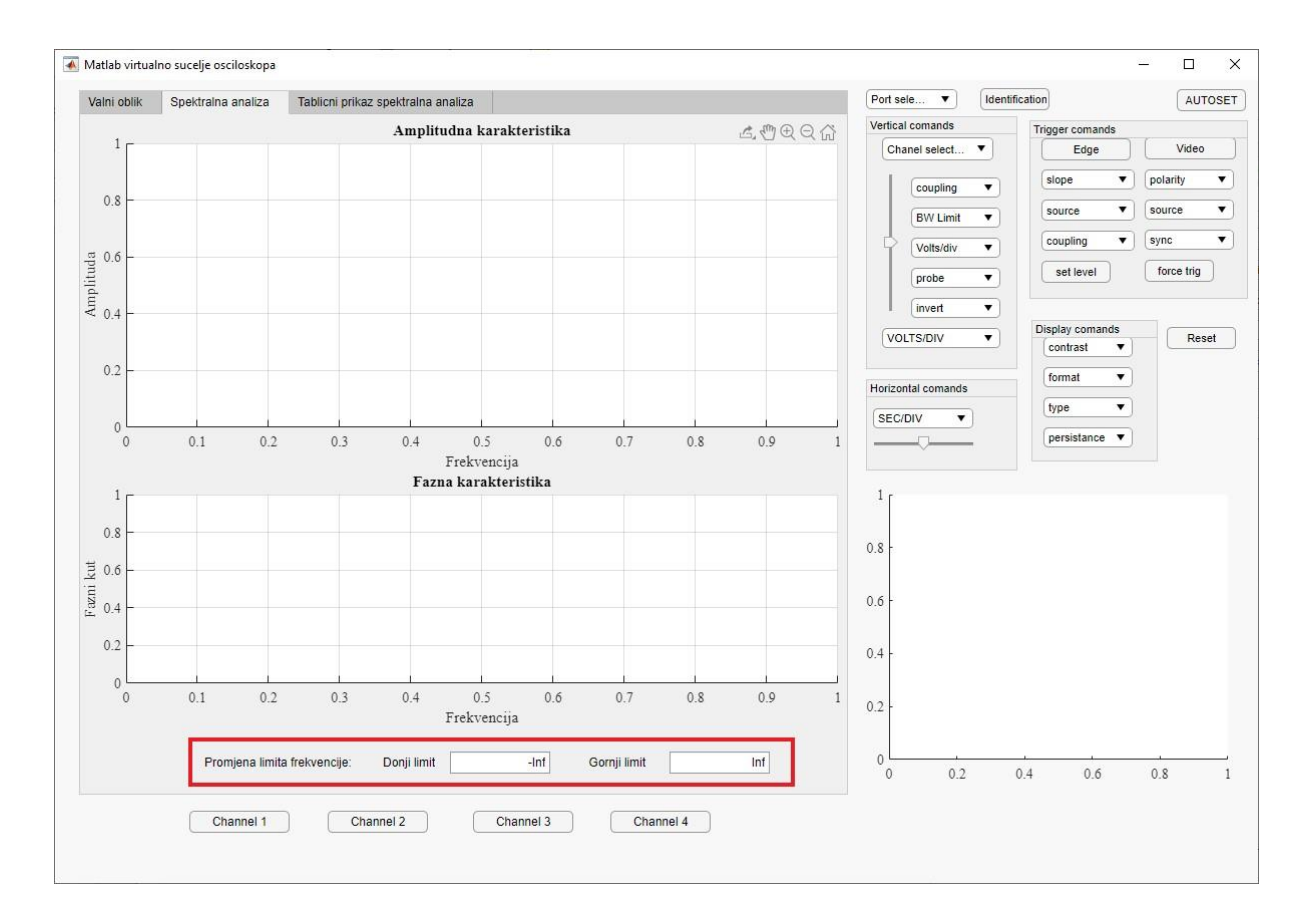

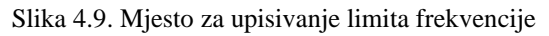

Nakon što su promijenjeni limiti sljedeća potreba je bila smanjiti debljinu stupaca na stupčastom dijagramu. Smanjivanje debljine stupaca se postiže dodavanjem argumenta u funkciju za crtanje stupčastog dijagrama. Na slici 4.10. prikazan je kod za crtanje stupčastog dijagrama.

```
data_time_domain = [t.' a1];
br_harm = 20;
[fft_napon_out, fft_kut_out, frekvencije_x_os] = SnagaNaFrekv(data_time_domain , br_harm);
bar(app.UIAxes, frekvencije_x_os, fft_napon_out, 0.2); % 0.2 je širina stupca
grid(app.UIAxes, 'on');
bar(app.UIAxes2, frekvencije_x_os, fft_kut_out, 0.2);
grid(app.UIAxes2, 'on');
```

Slika 4.10. Kod za crtanje stupčastog dijagrama kod spektralne analize

Isto tako bi bilo vrlo korisno i olakšavajuće moći vidjeti harmonike u obliku tablice. Ta funkcija je dodana i na slici 4.11. se nalazi njezino mjesto unutar sučelja, a na slici 4.12. je vidljiv kod koji omogućuje tu funkciju.

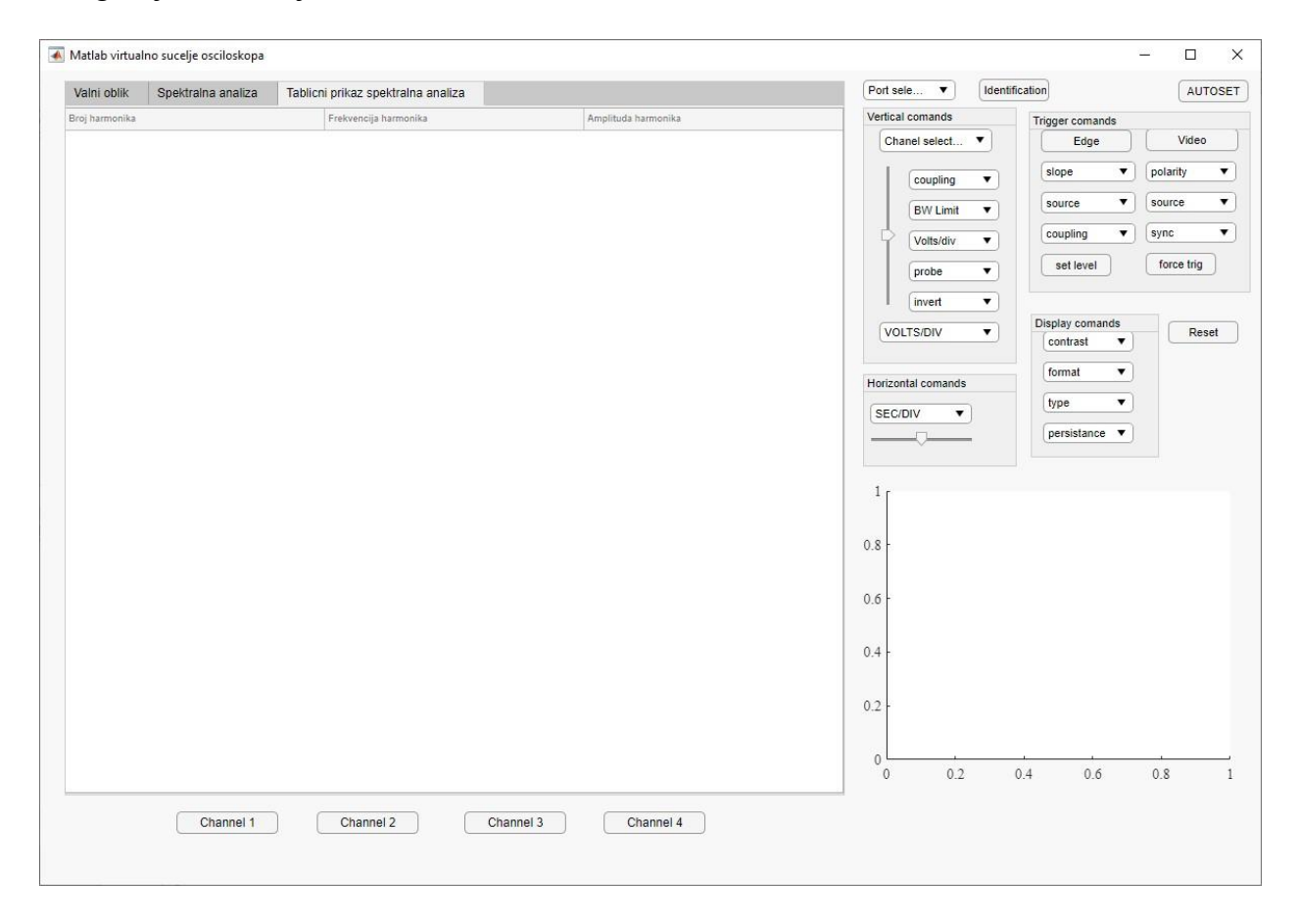

Slika 4.11. Sučelje za tablični prikaz spektralne analize

```
c = 0:1:br_harm;
T = table(c', frekvencije_x_os', fft_napon_out');
app.UITable.DisplayData = T;
```

Slika 4.12. Kod za prikazivanje tabličnog prikaza spektralne analize

U sljedećem poglavlju sučelje će biti testirano na silaznom pretvaraču. Jedna od najvećih pomoći u razumijevanju rada App Designera bio je video objavljen s službenog kanala MATLAB-a [3].

# 5. TESTIRANJE GRAFIČKOG SUČELJA

Za dolazak do zaključka jesu li rezultati spektralne analize točni potrebno je uzeti naponski signal i njega matematički obraditi, potom rezultat usporediti s dobivenim unutar sučelja. Kao poznati naponski signal uzet je signal pravokutnog valnog oblika napona, a valni oblik napona na zavojnici silaznog pretvarača će služiti za testiranje virtualnog spektralnog analizatora. Na slici 5.1. prikazan je pravokutni signal valnog oblika napona.

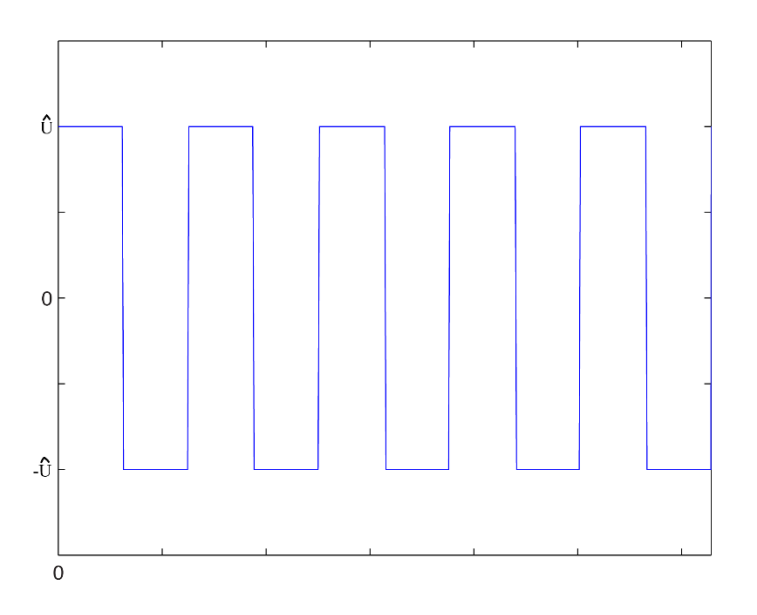

Slika 5.1. Pravokutni signal valnog oblika napona

Prema [4] rastav pravokutnog signala u Fourierov red glasi:

$$u(t) = \sum_{k=1}^{\infty} \left( \frac{\widehat{U}}{\pi n} (-2\cos(\pi n) + 2) \right) sinkt \quad n = 1, 2, 3, 4, 5, \dots$$
(5-1)

Razvojem funkcije u(t) za prvih pet članova dobiveno je:

$$u(t) = \frac{4\widehat{U}}{\pi}sint + \frac{4\widehat{U}}{3\pi}sin3t + \frac{4\widehat{U}}{5\pi}sin5t + \frac{4\widehat{U}}{7\pi}sin7t + \frac{4\widehat{U}}{9\pi}sin9t + \cdots$$
(5-2)

Rad virtualnog spektralnog analizatora će biti testiran na silaznom istosmjernom pretvaraču napona (engl. Buck converter). Silazni istosmjerni pretvarač napon je odabran jer se mijenjanjem

ulaznog napona silaznog pretvarača mijenjaju ustaljena stanja tzv. put u kaos udvostručavanjem periode što je korisno za testiranje virtualnog spektralnog analizatora. Na slici 5.2. nalazi se nadomjesna shema spoja silaznog istosmjernog pretvarača napona.

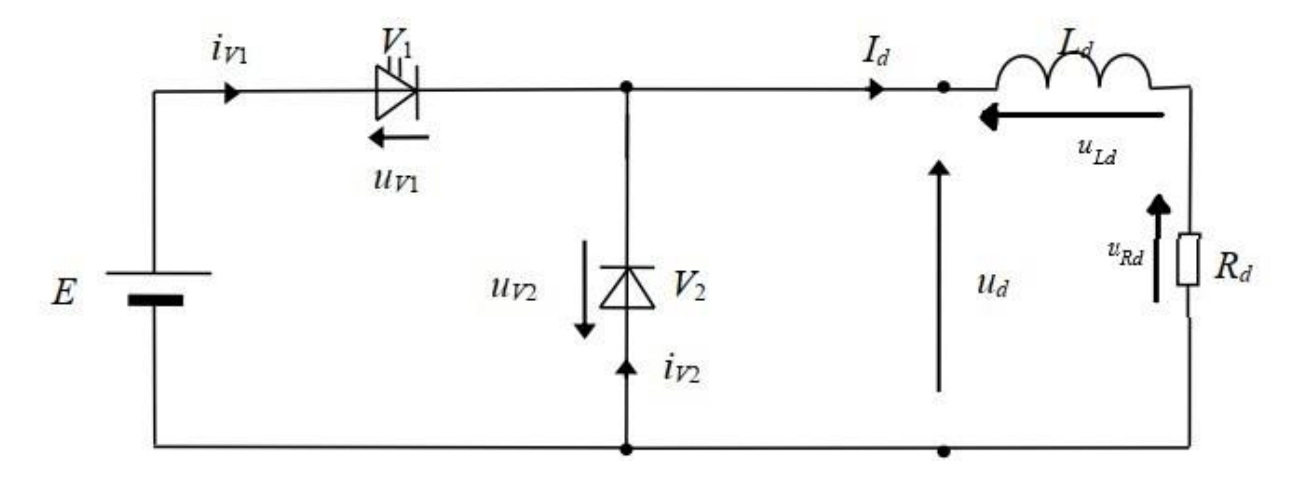

Slika 5.2. Nadomjesna shema silaznog pretvarača napona

Za pretpostavljenu shemu spoja istosmjernog silaznog pretvarača prema slici 5.2. vrijede sljedeće jednadžbe mreže:

$$u_{Ld} = E - u_{V1} - u_{Rd} \tag{5-3}$$

$$u_{Ld} = -u_{V2} - u_{Rd} \tag{5-4}$$

$$I_d = i_{V1} + i_{V2} \tag{5-5}$$

Na slici 5.3. prikazan je karakterističan valni oblik napona na trošilu, a na slici 5.4. prikazan je karakterističan valni oblik struje na trošilu.

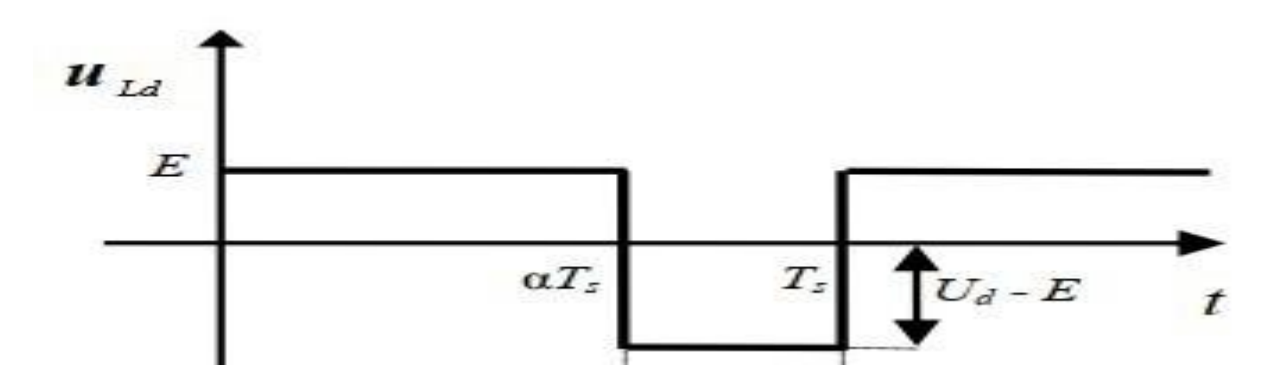

Slika 5.3. Karakterističan valni oblik napona

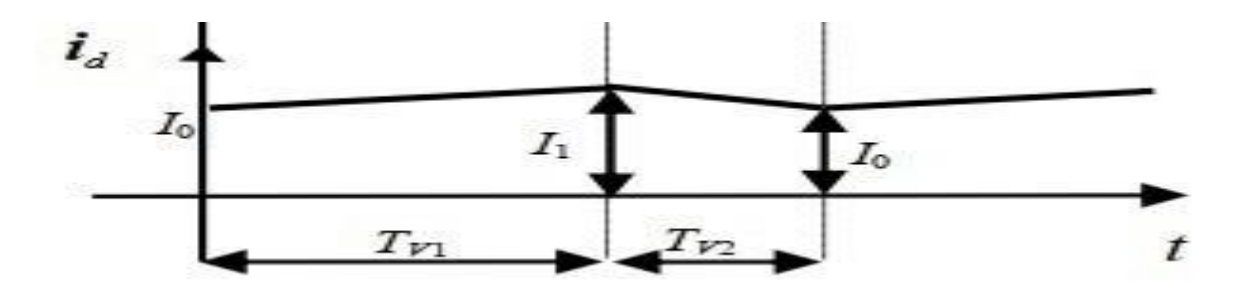

Slika 5.4. Karakterističan valni oblik struje

Za faktor vođenja prema [5] se dobije:

$$\frac{U_d(0)}{E} = \alpha \tag{5-6}$$

Za usporedbu pravokutnog valnog oblika s valnim oblikom napona na zavojnici silaznog pretvarača potrebno je da faktor vođenja  $\alpha$  bude 0.5 kako bi se rezultati spektralne analize valnog oblika napona mogli usporediti s pravokutnim valnim oblikom napona.

Na slici 5.3. pod a) prikazan je valni oblik napona snimljen na zavojnici silaznog pretvarača, a pod b) prikazan je isti valni oblik unutar sučelja virtualnog spektralnog analizatora. Srednja vrijednost ulaznog napona silaznog pretvarača iznosi 16.45 V, a srednja vrijednost ulazne struje iznosi 0.298 A. Na slici 5.4. prikazana je spektralna analiza valnog oblika s slike 5.1. pomoću stupčastog dijagrama, a na slici 5.5. rezultati spektralne analize su prikazani tablično.

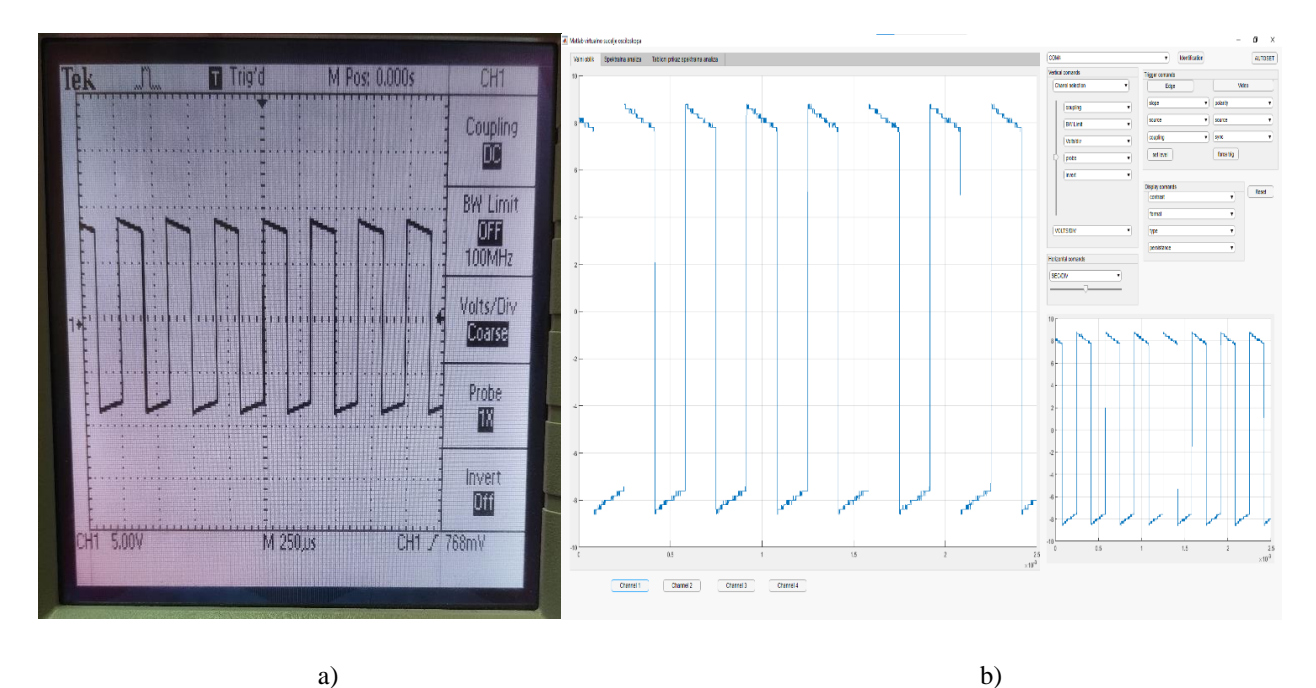

Slika 5.3. Snimljeni valni oblik; E = 16.45 V a) Valni oblik na osciloskopu

b) Valni oblik snimljen pomoću virtualnog spektralnog analizatora

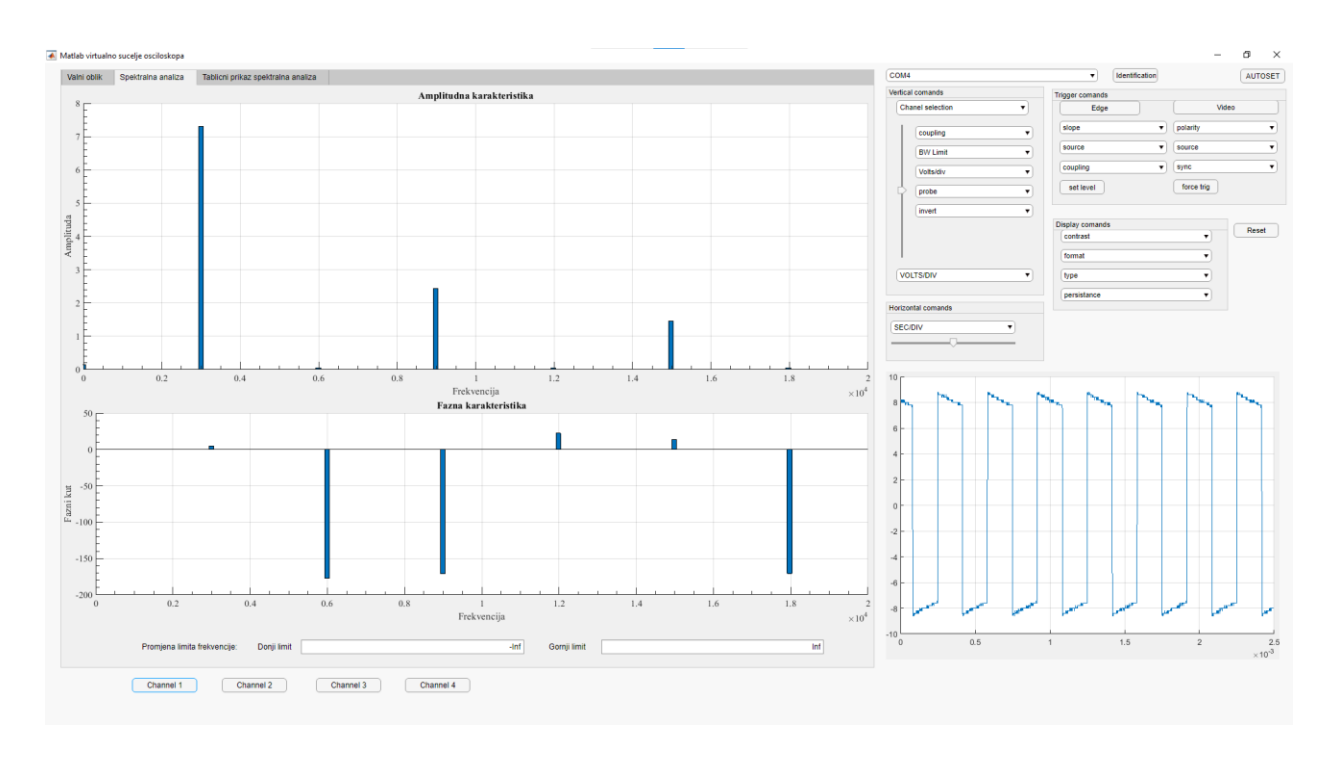

Slika 5.4. Spektralna analiza valnog oblika prikazana stupčastim dijagramom

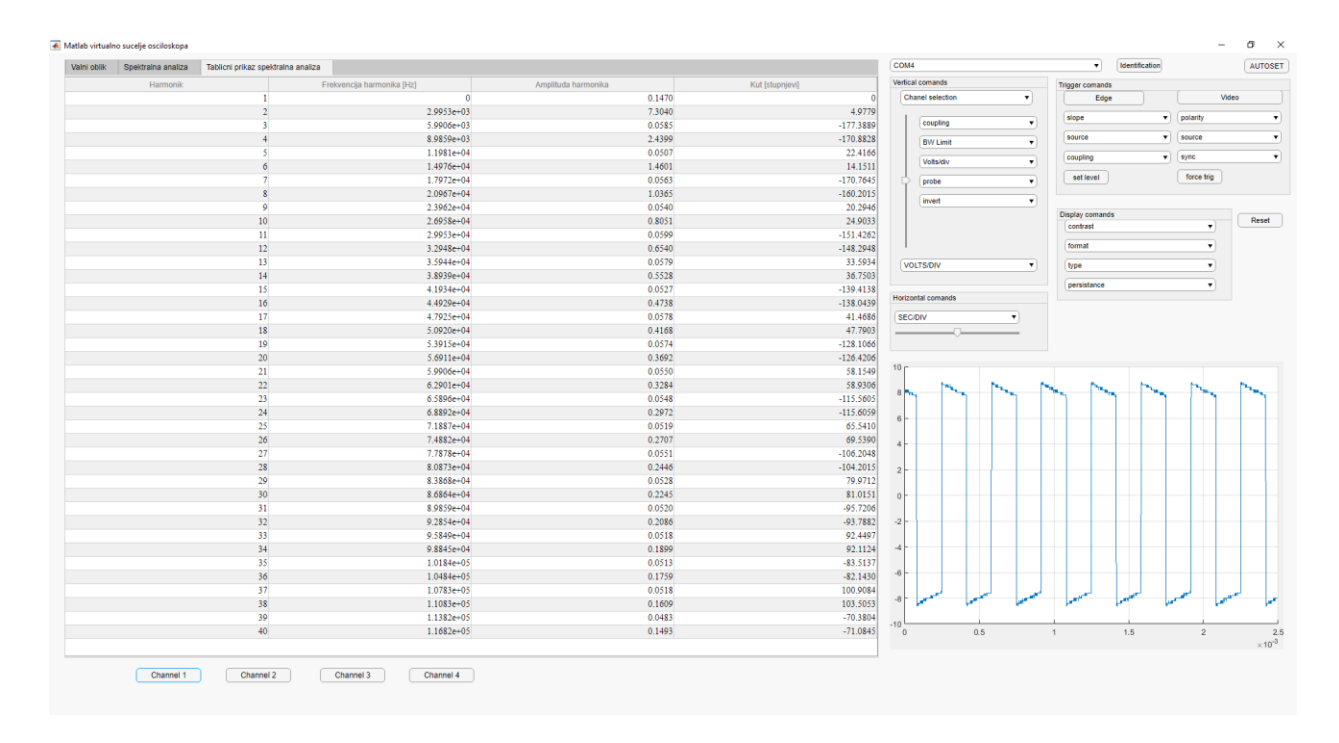

Slika 5.5. Spektralna analiza valnog oblika napona prikazana tablično

U tablici 5.2. se nalaze rezultati spektralne analize iz slike 5.5.

| Harmonik | Frekvencija harmonika | Amplituda, U[V] | Postotak osnovnog |
|----------|-----------------------|-----------------|-------------------|
|          | [Hz]                  |                 | harmonika [%]     |
| 1        | 2995.3                | 7.30            | 100               |
| 3        | 8985.9                | 2.44            | 33                |
| 5        | 14976                 | 1.46            | 20                |
| 7        | 20967                 | 1.04            | 14                |
| 9        | 26958                 | 0.81            | 11                |
| 11       | 32498                 | 0.65            | 9                 |

**Tablica 5.2.** Rezultati spektralne analize

Iz tablice 5.2. je vidljivo da se osnovni harmonik poklapa s frekvencijom rada od oko 3000 Hz. Nakon prvih testiranja uvidjela se sporost crtanja grafova zbog slabe brzine prijenosa podataka između računala i osciloskopa. Grafovi unutar virtualnog spektralnog analizatora se učitaju tek nakon 5 sekundi i još sporije se učitavaju stupčasti i tablični dijagrami spektralne analize kao i tvorba Excel datoteke s vrijednostima spektralne analize kako bi se vrijednosti spektralne analize potencijalno mogle upotrijebiti u drugom programu.

Prema jednadžbi 5-2 moguće je izračunati amplitude harmonika pravokutnog valnog oblika. Znajući vršnu vrijednost napona moguće je doći do amplitude harmonika. Vršna vrijednost napona na je 8.225 V. Postupak je prikazan za prvi harmonik:

$$U(1) = \frac{4 \cdot 8.225}{\pi} \cdot \frac{\sqrt{2}}{2} = 7.4 \text{ V}$$
(5-3)

U tablici 5.1. prikazana je usporedba harmonika između analitičke metode i harmonika iz virtualnog spektralnog analizatora i postotak njihove razlike. Podatci za virtualni spektralni analizator su preuzeti iz tablice 5.2.

| Harmonik | Analitički, U[V] | Virtualni spektralni     | Postotak razlike |
|----------|------------------|--------------------------|------------------|
|          |                  | analizator, <i>U</i> [V] | [%]              |
| 1        | 7.4              | 7.3                      | 1.35             |
| 3        | 2.47             | 2.44                     | 1.2              |
| 5        | 1.48             | 1.46                     | 1.35             |
| 7        | 1.06             | 1.04                     | 1.88             |

Tablica 5.1. Usporedba analitičke metoda s virtualnim spektralnim analizatorom

Iz tablice je vidljivo da je razlika između analitičkog izračuna i izračuna virtualnog spektralnog analizatora prihvatljiva, odnosna manja je od 2%.

Na slici 5.6. moguće je vidjeti vrijeme vođenja ventila  $V1(T_{VI})$  i vrijeme vođenja ventila  $V2(T_{V2})$ .

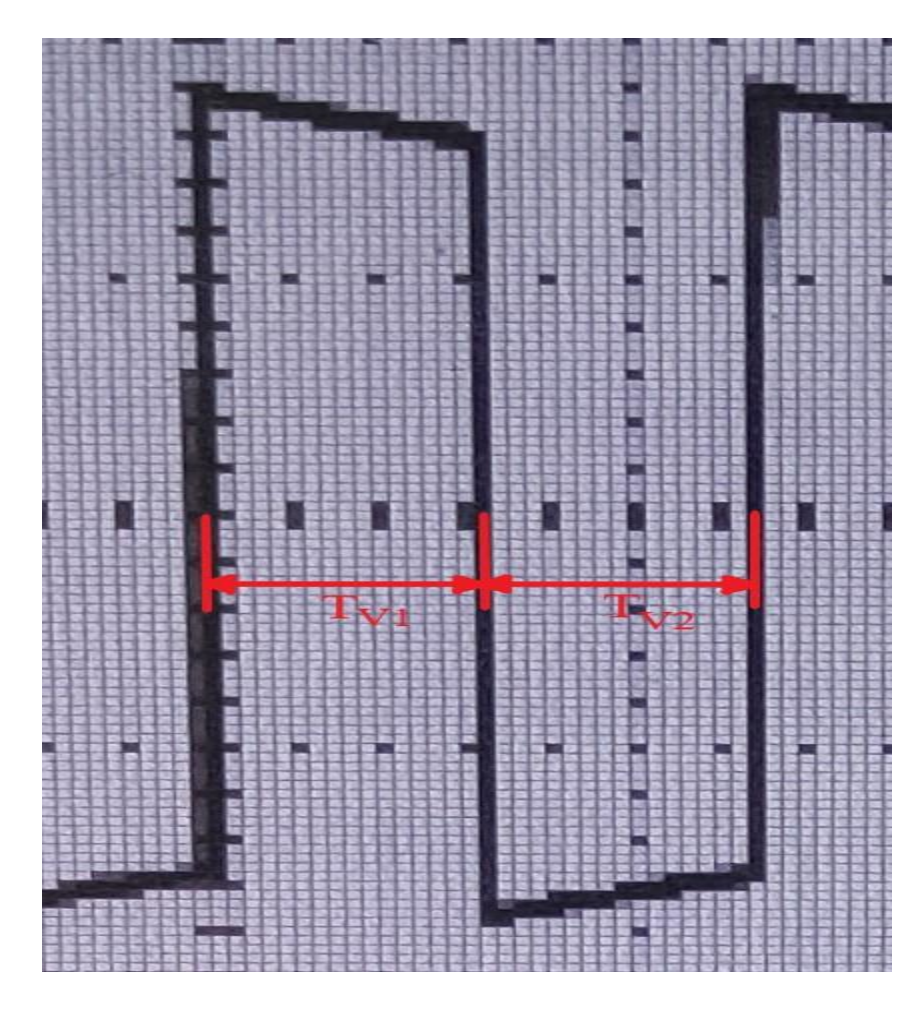

Slika 5.6. Vrijeme vođenja ventila

Iz slike 5.7. moguće je zaključiti da su vremena vođenja ventila  $T_{VI}$  i  $T_{V2}$  jednaka. Odnosno da je faktor vođenja  $\alpha = 0.5$ .

Nakon valnog oblika ulaznog napona i njegove obrade, potrebno je obraditi valni oblik struje zavojnice koji je vidljiv na slici 5.7. Na slici 5.8. prikazana je spektralna analiza signala s slike 5.7. u obliku stupčastog dijagrama, a na slici 5.9. spektralna analiza prikazana je u obliku tablice.

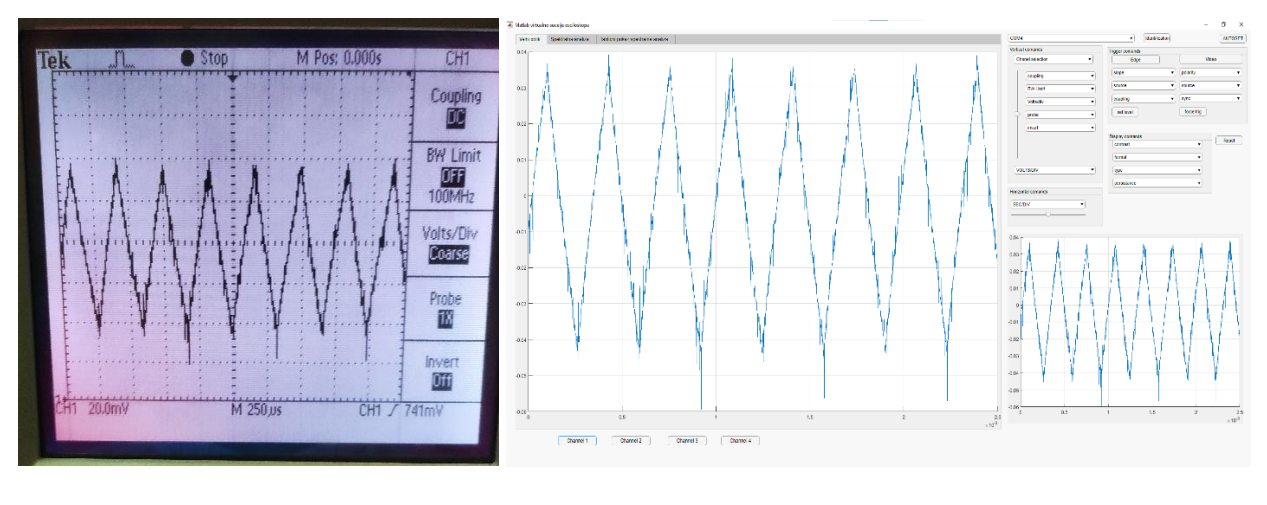

a)

b)

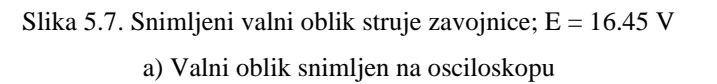

b) Valni oblik snimljen pomoću sučelja virtualnog spektralnog analizatora

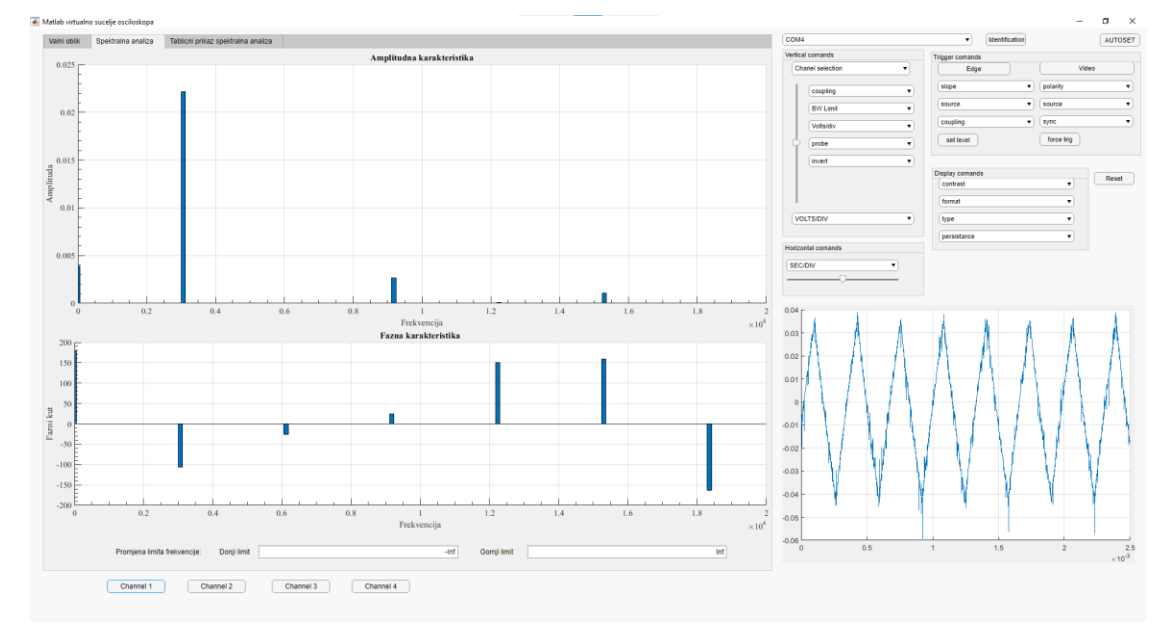

Slika 5.8. Spektralna analiza valnog oblika struje prikazana stupčastom dijagramu

| Nik | Spektralna analiza | Tablicni prikaz spektralna a | naliza                     |                     |                 | COM4                           | <ul> <li>Identification</li> </ul> |                             | A     |
|-----|--------------------|------------------------------|----------------------------|---------------------|-----------------|--------------------------------|------------------------------------|-----------------------------|-------|
|     | Harmonik           |                              | Frekvencija harmonika [Hz] | Amplituda harmonika | Kut [stupnjevi] | Vertical comands               | Trigger comands                    |                             |       |
|     |                    | 1                            | 0                          | 0.0039              | 180.0000        | Chanel selection               | Edge                               | ( )                         | video |
|     |                    | 2                            | 3.0594e+03                 | 0.0222              | -106.4497       |                                | sione                              | • nolarity                  |       |
|     |                    | 3                            | 6.1189e+03                 | 0.0000              | -26.4652        | coupling                       | (and a                             | -) (poramy                  |       |
|     |                    | 4                            | 9.1783e+03                 | 0.0027              | 24.3443         | BW Limit 🔻                     | source                             | • source                    |       |
|     |                    | 5                            | 1.2238e+04                 | 0.0001              | 150.7728        | (Material)                     | coupling                           | <ul> <li>sync</li> </ul>    |       |
|     |                    | 6                            | 1.5297e+04                 | 0.0011              | 159.8201        | VOIENEIV                       |                                    |                             |       |
|     |                    | 7                            | 1.8357e+04                 | 0.0000              | -163.0273       | probe 🔻                        | set level                          | force trig                  |       |
|     |                    | 8                            | 2.1416e+04                 | 0.0005              | -69.9873        | invert •                       |                                    |                             |       |
|     |                    | 9                            | 2.4476e+04                 | 0.0000              | 64.1029         |                                | Display comands                    |                             |       |
|     |                    | 10                           | 2.7535e+04                 | 0.0003              | 50.6976         |                                | contrast                           | •                           |       |
|     |                    | 11                           | 3.0594e+04                 | 0.0001              | 120.5220        |                                |                                    |                             |       |
|     |                    | 12                           | 3.3654e+04                 | 0.0002              | -170.2308       |                                | tormat                             |                             |       |
|     |                    | 13                           | 3.6713e+04                 | 0.0001              | -130.9880       | VOLTS/DIV V                    | type                               | •                           |       |
|     |                    | 14                           | 3.9773e+04                 | 0.0001              | -69.8024        |                                | nemistance                         |                             |       |
|     |                    | 15                           | 4.2832e+04                 | 0.0001              | -56.9889        | Horizontal comands             | personance                         | •                           |       |
|     |                    | 16                           | 4.5892e+04                 | 0.0001              | 49.6897         |                                |                                    |                             |       |
|     |                    | 17                           | 4.8951e+04                 | 0.0001              | 140.7704        | SECIDIV                        |                                    |                             |       |
|     |                    | 18                           | 5.2010e+04                 | 0.0001              | -84.9394        |                                |                                    |                             |       |
|     |                    | 19                           | 5.5070e+04                 | 0.0000              | 101.6832        |                                |                                    |                             |       |
|     |                    | 20                           | 5.8129e+04                 | 0.0000              | 57.9722         | 0.04 -                         |                                    |                             |       |
|     |                    | 21                           | 6.1189e+04                 | 0.0001              | -52.6382        | 0.04                           |                                    |                             |       |
|     |                    | 22                           | 6.4248e+04                 | 0.0001              | 88.7463         |                                | A A .                              | A 1                         |       |
|     |                    | 23                           | 6.7308e+04                 | 0.0000              | -9.6481         |                                | N N                                | A A                         |       |
|     |                    | 24                           | 7.0367e+04                 | 0.0000              | -61.7797        | 0.02                           |                                    | $\Lambda = \Lambda$         |       |
|     |                    | 25                           | 7.3427e+04                 | 0.0001              | -81.1956        | $-\Lambda$ $\Lambda$ $\Lambda$ | - 11 - 15 - 1                      | 1 11                        |       |
|     |                    | 26                           | 7.6486e+04                 | 0.0001              | -21.3578        | 0.01                           |                                    | $\rightarrow$ $\rightarrow$ |       |
|     |                    | 27                           | 7.9545e+04                 | 0.0000              | 57.3258         |                                |                                    | 1 1 1                       | ŧ     |
|     |                    | 28                           | 8.2605e+04                 | 0.0001              | -93.3726        | 0                              |                                    |                             |       |
|     |                    | 29                           | 8.5664e+04                 | 0.0000              | 179.4495        |                                |                                    |                             |       |
|     |                    | 30                           | 8.8724e+04                 | 0.0000              | -10.4267        | -0.01                          |                                    | 11                          | 1     |
|     |                    | 31                           | 9.1783e+04                 | 0.0001              | -91.1956        |                                |                                    |                             | 1     |
|     |                    | 32                           | 9.4843e+04                 | 0.0000              | 30.6922         | -0.02 -                        |                                    |                             | t     |
|     |                    | 33                           | 9.7902e+04                 | 0.0000              | 46.2548         | 11 N/                          | 10 17 17                           | 17                          | - 11  |
|     |                    | 34                           | 1.0096e+05                 | 0.0001              | -19.4269        | -0.03                          | V V V                              | - M                         | -ti   |
|     |                    | 35                           | 1.0402e+05                 | 0.0001              | 177.7552        | and V V                        | N N D                              | 1                           | - V   |
|     |                    | 36                           | 1.0708e+05                 | 0.0000              | -60.2555        | -0.04                          |                                    |                             | -1    |
|     |                    | 37                           | 1.1014e+05                 | 0.0000              | -45.4922        | -0.05                          |                                    |                             |       |
|     |                    | 38                           | 1.1320e+05                 | 0.0000              | 131.4699        | -0.00                          |                                    |                             |       |
|     |                    | 39                           | 1.1626e+05                 | 0.0000              | 178.1798        | -0.06                          |                                    |                             |       |
|     |                    | 40                           | 1.1932e+05                 | 0.0000              | 26.0379         | 0 0.5                          | 1 1.5                              | 2                           |       |
|     |                    |                              |                            |                     |                 |                                |                                    |                             |       |
| _   |                    |                              |                            |                     |                 |                                |                                    |                             |       |
|     | Channel 1          | Channel 2                    | Channel 3 Channel 4        |                     |                 |                                |                                    |                             |       |
|     |                    |                              |                            |                     |                 |                                |                                    |                             |       |

Slika 5.9. Spektralna analiza valnog oblika prikazana tablično

U tablici 5.3. vidljivi u rezultati spektralne analize za srednju vrijednost struje zavojnice.

| Harmonik | Frekvencija harmonika | Amplituda, <i>I</i> [A] | Postotak osnovnog |
|----------|-----------------------|-------------------------|-------------------|
|          | [Hz]                  |                         | harmonika [%]     |
| 1        | 3059.4                | 0.0222                  | 100               |
| 3        | 9178.3                | 0.0027                  | 12                |
| 5        | 15297                 | 0.0011                  | 5                 |
| 7        | 21416                 | 0.0005                  | 2                 |
| 9        | 27535                 | 0.0003                  | 1                 |
| 11       | 33654                 | 0.0002                  | 1                 |

**Tablica 5.3.** Rezultati spektralne analize

Nakon osnovnog periodičkog rješenja testirati će se rad virtualnog spektralnog analizatora na promjenu frekvencije rada. Sljedeće ustaljeno stanje koje će se analizirati je dvostruko periodičko rješenje. Dvostruko periodičko rješenje se kao i ostala periodička rješenje dobiva promjenom ulaznog napona. Promjena ustaljenih stanja znači i promjenu periode, odnosno frekvencije.

Na slici 5.10. prikazan je valni oblik napona zavojnice koji se mjerio pri ulaznom naponu 24.42 V i ulaznoj struji od 0.281 A. Na slici 5.11. prikazana je spektralna analiza navedenog signala u obliku stupčastog dijagrama, a na slici 5.12. u obliku tablice.

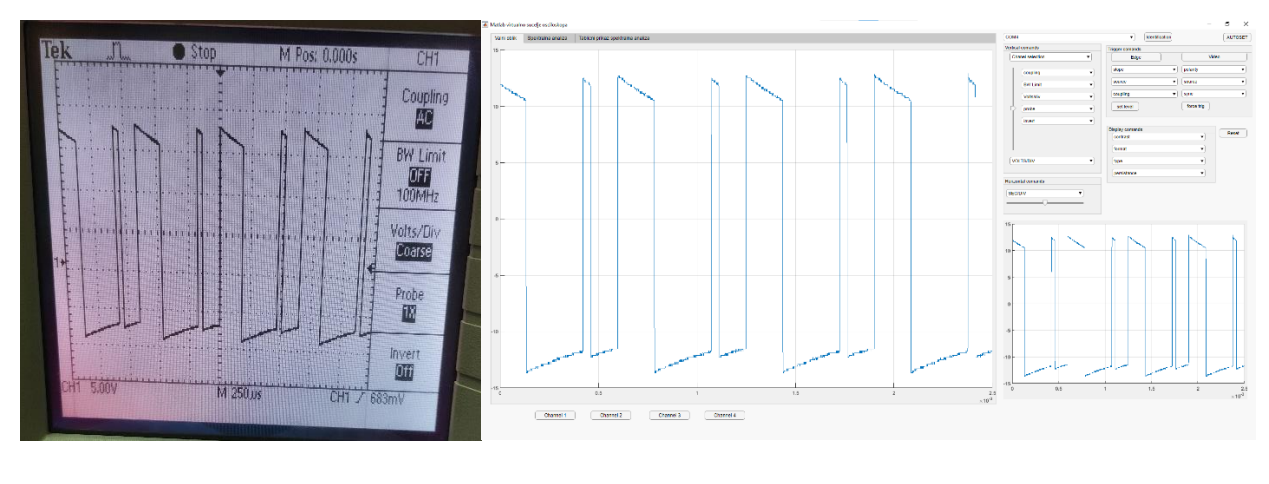

a)

b)

Slika 5.10. Snimljeni valni oblik napona dvostrukog periodičkog rješenja; E = 24.42 V a) Valni oblik na osciloskopu

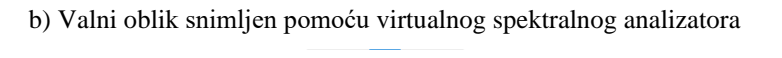

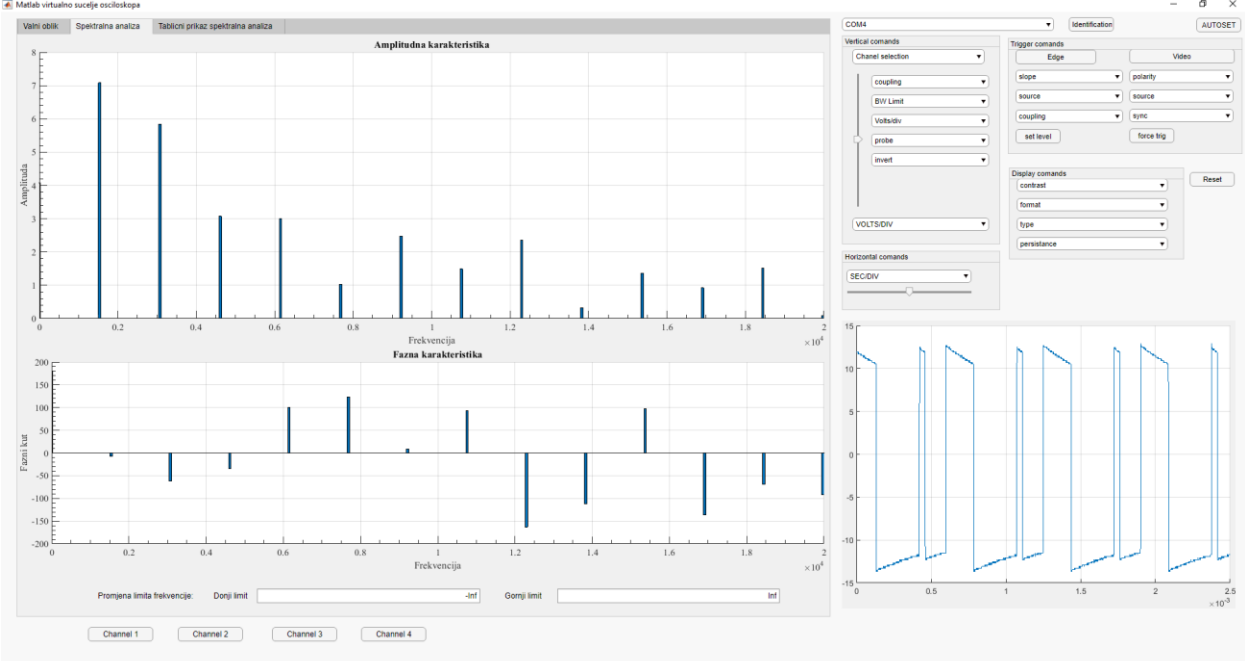

Slika 5.11. Spektralna analiza valnog oblika napona prikazana stupčastim dijagramom

| Freisvencija harmonika [koj]<br>1.3369e-<br>3.0738-<br>4.607-<br>6.1475-<br>9.2212-<br>1.0758-<br>1.2265-<br>1.3360-<br>1.4412-<br>1.5560-<br>1.4412-<br>1.5560-<br>1.5560-                                                                                                    | Angilluda harmonika<br>0 A 60787<br>03 70833<br>03 58273<br>23 3.0784<br>03 2.9669<br>05 2.4781<br>04 1.3560<br>04 0.3254<br>04 0.3254<br>04 0.3254<br>04 0.3254<br>04 0.3254<br>04 0.9250<br>05 0.0455<br>05 0.0515<br>05 0.0515<br>05                                                                                                    | Kal [https://willinkorgival                                                                                                    | Vehicle consults  Charlet reference  Charlet reference  Charlet refere | Tigger conands<br>Edge<br>slope • •<br>source • •<br>coupting •<br>set level<br>Display comands<br>context<br>format                                                                                                    | Vi<br>polarity<br>source<br>sync<br>force trig                                                                                                    | ideo<br>Res                                                                                                    |
|----------------------------------------------------------------------------------------------------|----------------------------------------------------------------------------------------------------|----------------------------------------------------------------------------------------------------|----------------------------------------------------------------------------------------------------|----------------------------------------------------------------------------------------------------|----------------------------------------------------------------------------------------------------|----------------------------------------------------------------------------------------------------|
| 1.3369er<br>3.073Ex<br>4.0107er<br>7.6345er<br>1.073Eer<br>1.073Eer<br>1.336er<br>1.336er<br>1.4345er<br>1.4345er<br>2.435er<br>2.355er<br>2.435er<br>2.435er<br>2.435er<br>2.435er<br>2.435er                                                                                                    | 0 40787<br>03 40787<br>03 70833<br>03 58373<br>03 20969<br>03 20944<br>03 20969<br>03 24781<br>04 1.4900<br>04 2.3009<br>04 2.3009<br>04 0.3234<br>04 0.3354<br>04 0.3554<br>04 0.9055<br>04 0.9055<br>00 0.9055<br>00 0.90555<br>00 0.9055<br>00 0.9055<br>00 0.9055<br>00 0.90555<br>00 0.90                                                                                                    | 180 0000<br>-7 2088<br>447,711<br>-34,9470<br>96,8677<br>122,5984<br>422,25984<br>-421,252<br>-463,154<br>-412,1552<br>-473,864<br>-431,154<br>-431,1552<br>-431,1552<br>-431,1552                                      | Charaf election         •           coopling         •           Victual         •           Victual         •           victual         •           victual         •           victual         •           victual         •           victual         •           victual         •                                                                                                    | Edge<br>slope •<br>source •<br>coupling •<br>set treet<br>Display comands<br>combat<br>format                                                                                                    | Vi<br>polarity<br>source<br>sync<br>force trig                                                                                                    | Res                                                                                                    |
| 1 :330e-<br>3/0738-<br>6/1475e-<br>7/848-<br>9/2218-<br>1/258-<br>1/358-<br>1/350e-<br>1/4418-<br>1/509-<br>1/509-<br>1 | 03 7083<br>03 7083<br>03 58373<br>03 30784<br>03 2966<br>03 2966<br>03 2966<br>03 2966<br>03 2966<br>03 2966<br>03 2966<br>04 2,3606<br>04 2,3606<br>04 0,3534<br>04 0,3534<br>04 0,3534<br>04 0,9230<br>04 0,9230<br>04 0,9230<br>04 0,9240<br>04 0,9230<br>04 0,9240<br>04 0,9240<br>04 0,9240<br>04 0,9240<br>04 0,9240<br>04 0,9240<br>04 0,9240<br>04 0,9240<br>04 0,9240<br>04 0,9240<br>05 0,9240<br>05 0,9240<br>00 0,9470<br>00 0,94700<br>00 0,9470<br>00 0,94700<br>00 0,94700<br>00 0,94700<br>00 0,                                                                                                    | - 7 2089<br>- 41.7111<br>- 34.9470<br>92.8817<br>- 22.944<br>- 23.116<br>- 93.803<br>- 412.1532<br>- 412.1532<br>- 412.1532<br>- 43.1544<br>- 43.1644<br>- 46.1401<br>- 47.1531                                                                                                    | Votustory v                                                                                                    | slope • •<br>source • •<br>coupling •<br>set level<br>Display comands<br>context<br>format                                                                                                    | polarity     source     sync     force trig     v                                                                                                    | Res                                                                                                    |
| 3 0738-<br>4 6107e-<br>7 634-<br>1 0738-<br>1 1 2735-<br>1 1 2735-<br>1 1 2735-<br>1 1 2735-<br>1 1 2735-<br>1 1 2735-<br>1 1 2735-<br>1 1 2735-<br>1 1 2735-<br>1 1 2755-<br>1 2755-<br>1 2755-<br>2 1 2755-<br>2 1 2755                                                                                                    | 03 5.8373<br>03 3.0784<br>03 2.9969<br>03 2.4781<br>04 2.3000<br>04 3.3074<br>04 0.3254<br>04 0.3254<br>04 0.3254<br>04 0.3254<br>04 0.3254<br>04 0.3254<br>04 0.9251<br>04 0.9251<br>05 0.925<br>06 0.925<br>06 0.925<br>07 0.955<br>07 0.955<br>0.955<br>0.955<br>0 | 4.17.111<br>-3.49.470<br>9.8871<br>12.25.9844<br>9.2101<br>9.23.8863<br>-463.154<br>-412.1552<br>-473.8864<br>-433.164<br>-433.164<br>-433.164<br>-435.164<br>-435.164<br>- | coupling         •           BV Link         •           Vobsidiv         •           probe         •           Invert         •           Vobsidiv         •                                                                                                    | set level  Display comands  convest format                                                                                                    | source<br>sync<br>force trig                                                                                                    | Ret                                                                                                    |
| 4 400-<br>6 (175-<br>7 684-<br>9 2211-<br>1 1035-<br>1 1330-<br>1 1330-<br>1 1350-<br>1 1350-<br>1 1350-<br>1 1500-<br>1 1451-<br>1 1500-<br>1 1500-<br>2 1510-<br>2 1510-<br>2 1500-<br>2 1500-                                                                                                    | 03 3074 03 2096 03 2096 03 10091 03 24781 94 14960 94 2.3609 94 0.3524 94 1.3566 94 0.9230 94 0.9230 94 0.9230 94 0.9230 94 0.9230 94 0.9230 94 0.9230 95 95 95 95 95 95 95 95 95 95 95 95 95 9                                                                                                    | - 3.4.470<br>99.8917<br>12.3944<br>8.2116<br>- 92.803<br>- 161.154<br>- 121.1532<br>- 07.380<br>- 136.1944<br>- 46.1401<br>- 47.4401<br>- 47.4401<br>- 4                                                                   | BW Limit         •           Voladav         •           probe         •           mvet         •           VOLTSDIV         •                                                                                                    | source   coupling  coupling  format                                                                                                    | source<br>sync<br>force trig                                                                                                    | Re                                                                                                    |
| 6.175e<br>7884er<br>2021e<br>1.235e<br>1.235e<br>1.336e<br>1.436e<br>1.445e<br>1.445e<br>2.555e<br>2.455e<br>2.455e                                                                                                    | 03 2.9969<br>03 2.4781<br>04 1.4900<br>04 0.324<br>04 0.324<br>04 0.324<br>04 0.324<br>04 0.324<br>04 0.324<br>04 0.425<br>04 0.0454<br>04 0.0454<br>04 0.04                                                                                                    | 99,807<br>123,9964<br>9,2116<br>92,8083<br>-163,1154<br>-112,1552<br>97,3896<br>-135,1964<br>-40,1401<br>-91,7878                                                                                                    | Votsdev •                                                                                                    | coupling  v set level  Display comands contrast format have                                                                                                    | sync<br>force trig                                                                                                    | Re                                                                                                    |
| 7,684-<br>9,2218-<br>1,0558-<br>1,3586-<br>1,3586-<br>1,4506-<br>1,4542-<br>2,3506-<br>2,3596-<br>2,3596-<br>2,3596-                                                                                                    | 03 10.091<br>03 2.4781<br>04 1.4800<br>04 0.3254<br>04 0.3254<br>04 0.9230<br>04 0.9230<br>04 1.5160<br>04 0.0404<br>0.0404<br>0.0404                                                                                                    | 123 9944<br>9.2116<br>92 8093<br>- 163 1154<br>- 112 5123<br>97 31864<br>- 316 1964<br>- 46 1461<br>- 47 7878                                                                                                    | Votsor v prote v invest v VotSDIV v                                                                                                    | set level Display comands contrast format format                                                                                                    | force trig                                                                                                    | R                                                                                                    |
| 9 2121e+<br>10758e+<br>132852+<br>153872+<br>159874-<br>14986-<br>14986-<br>215186-<br>23552-<br>24590-<br>24590-                                                                                                    | 03 2.4781<br>04 1.4900<br>04 0.3234<br>04 0.3234<br>04 0.3234<br>04 0.9230<br>04 0.9230<br>04 0.9230<br>04 0.924<br>0.0404<br>0.0404<br>0.0404<br>0.0404                                                                                                    | 9 2.116<br>9 22.8093<br>- 163.1154<br>- 112.1525<br>9 73.8866<br>- 136.1964<br>- 490.1801<br>- 91.7878                                                                                                    | VOLTS/DIV Y                                                                                                    | bisplay comands<br>contrast<br>format                                                                                                    | Torce Ing                                                                                                    | R                                                                                                    |
| 1.07384<br>1.23554<br>1.33064<br>1.50664<br>1.80064<br>1.90804<br>2.151664<br>2.30554<br>2.45064                                                                                                    | 04 11,4900<br>04 23,600<br>04 03,254<br>04 13,566<br>04 0,523<br>04 15,160<br>04 0,521<br>04 0,0404<br>04 0,0404<br>04 0,0404                                                                                                    | 92.2003)<br>-163.1154<br>-112.1552<br>97.3890<br>-136.1964<br>-69.1401<br>-69.1401<br>-91.7878                                                                                                    | volts/olv                                                                                                    | Display comands<br>contrast<br>format                                                                                                    |                                                                                                    | R                                                                                                    |
| 1 23954<br>1 33324<br>1 5006-<br>1 8448-<br>1 9806-<br>2 15166-<br>2 4590-                                                                                                    | 04 2.3809<br>04 0.3524<br>04 1.3560<br>04 0.9230<br>04 1.5180<br>04 0.0927<br>04 0.0047<br>04 0.0047<br>04 0.0047                                                                                                    | -163.1154<br>-112.1532<br>97.3896<br>-136.1964<br>-69.1401<br>-91.7878                                                                                                    | VOLTS/DIV                                                                                                    | Display comands<br>contrast<br>format                                                                                                    | •                                                                                                    | R                                                                                                    |
| 1.3332=<br>1.3606=<br>1.6906=<br>1.9806=<br>2.1516e=<br>2.3516=<br>2.353=<br>2.45905=                                                                                                    | 04 0.3254<br>04 1.3566<br>04 0.9230<br>04 1.5160<br>04 0.0947<br>04 0.0947<br>04 0.454                                                                                                    | -112.1532<br>97.3896<br>-136.1964<br>-69.1401<br>-91.7878                                                                                                    | VOLTSIDIV                                                                                                    | contrast<br>format                                                                                                    | •                                                                                                    | R                                                                                                    |
| 1.396e=<br>1.6906e=<br>1.943e=<br>1.980e=<br>2.1516e=<br>2.3053e=<br>2.4590e=                                                                                                    | 04 1.3566<br>04 0.9230<br>04 1.5160<br>04 0.0947<br>04 0.0947<br>04 0.4054                                                                                                    | 97.3896<br>-136.1964<br>-69.1401<br>-91.7878                                                                                                    | VOLTS/DIV                                                                                                    | format                                                                                                    | •                                                                                                    |                                                                                                    |
| 1.6906-<br>1.843e-<br>1.980e-<br>2.1516-<br>2.355e-<br>2.4590e-                                                                                                    | 04 0.9230<br>04 1.5160<br>04 0.0947<br>74 0.4054                                                                                                    | -136.1964<br>-69.1401<br>-91.7878                                                                                                    | VOLTS/DIV                                                                                                    | homas                                                                                                    | · · · · ·                                                                                                    |                                                                                                    |
| 1.8443e+<br>1.9980e+<br>2.1516e+<br>2.3053e+<br>2.4590e+                                                                                                    | 04 1.5160<br>04 0.0947<br>04 0.4054                                                                                                    | -69.1401<br>-91.7878                                                                                                    | VOLTS/DIV V                                                                                                    | hana                                                                                                    |                                                                                                    |                                                                                                    |
| 1.9980e+<br>2.1516e+<br>2.3053e+<br>2.4590e+                                                                                                    | 04 0.0947<br>04 0.4054                                                                                                    | -91.7878                                                                                                    |                                                                                                    | dhe                                                                                                    |                                                                                                    |                                                                                                    |
| 2.1516e+<br>2.3053e+<br>2.4590e+                                                                                                    | 04 0.4054                                                                                                    |                                                                                                    |                                                                                                    | persistance                                                                                                    | -                                                                                                    |                                                                                                    |
| 2.3053e+<br>2.4590e+                                                                                                    | 0.6443                                                                                                    | -176.4093                                                                                                    | Horizontal comands                                                                                                    |                                                                                                    |                                                                                                    |                                                                                                    |
| 2.4590e+                                                                                                    | 74 U.0442                                                                                                    | 2.4982                                                                                                    |                                                                                                    |                                                                                                    |                                                                                                    |                                                                                                    |
|                                                                                                    | 0.7433                                                                                                    | 11.1949                                                                                                    | SECIDIV                                                                                                    |                                                                                                    |                                                                                                    |                                                                                                    |
| 2.6127e+                                                                                                    | 34 0.2745                                                                                                    | -18.5378                                                                                                    |                                                                                                    |                                                                                                    |                                                                                                    |                                                                                                    |
| 2.7664e+                                                                                                    | 34 0.3690                                                                                                    | 130.8562                                                                                                    |                                                                                                    |                                                                                                    |                                                                                                    |                                                                                                    |
| 2.9201e+                                                                                                    | 0.5396                                                                                                    | 138.9674                                                                                                    | 15 c                                                                                                    |                                                                                                    |                                                                                                    |                                                                                                    |
| 3.0738e+                                                                                                    | 0.3951                                                                                                    | 54.9595                                                                                                    | 15                                                                                                    |                                                                                                    |                                                                                                    |                                                                                                    |
| 3.2275e+                                                                                                    | 34 0.3385                                                                                                    | 96.7259                                                                                                    | N N N                                                                                                    |                                                                                                    |                                                                                                    |                                                                                                    |
| 3.3811e+                                                                                                    | J4 0.7740                                                                                                    | -138.0984                                                                                                    |                                                                                                    |                                                                                                    |                                                                                                    |                                                                                                    |
| 3.5348e+                                                                                                    | 34 0.4418                                                                                                    | -95.2772                                                                                                    | 10                                                                                                    |                                                                                                    |                                                                                                    |                                                                                                    |
| 3.6885e+                                                                                                    | 0.4352                                                                                                    | 108.6027                                                                                                    |                                                                                                    |                                                                                                    |                                                                                                    |                                                                                                    |
| 3.8422e+i                                                                                                    | 34 0.2983                                                                                                    | -137.5237                                                                                                    |                                                                                                    |                                                                                                    |                                                                                                    |                                                                                                    |
| 3.9959e+i                                                                                                    | 0.8228                                                                                                    | -41.2571                                                                                                    | 5-                                                                                                    |                                                                                                    |                                                                                                    |                                                                                                    |
| 4.1496e+                                                                                                    | 34 0.2928                                                                                                    | 20.2831                                                                                                    |                                                                                                    |                                                                                                    |                                                                                                    |                                                                                                    |
| 4.3033e+                                                                                                    | J4 0.3477                                                                                                    | -173.3024                                                                                                    |                                                                                                    |                                                                                                    |                                                                                                    |                                                                                                    |
| 4.4570e+                                                                                                    | 34 0.2458                                                                                                    | 8.0805                                                                                                    | 0                                                                                                    |                                                                                                    |                                                                                                    |                                                                                                    |
| 4.6107e+                                                                                                    | 34 0.5941                                                                                                    | 55.5033                                                                                                    |                                                                                                    |                                                                                                    |                                                                                                    |                                                                                                    |
| 4.7643e+                                                                                                    | 34 0.1061                                                                                                    | 125.0301                                                                                                    |                                                                                                    |                                                                                                    |                                                                                                    |                                                                                                    |
| 4.9180e+                                                                                                    | J4 0.1/48                                                                                                    | -129.19/4                                                                                                    | -5 -                                                                                                    |                                                                                                    |                                                                                                    |                                                                                                    |
| 5.0717e+                                                                                                    | J4 0.2992                                                                                                    | 155.0363                                                                                                    |                                                                                                    |                                                                                                    |                                                                                                    |                                                                                                    |
| 5.2254e+                                                                                                    | 0.2424                                                                                                    | 143.7149                                                                                                    |                                                                                                    |                                                                                                    |                                                                                                    |                                                                                                    |
| 5.3791e+                                                                                                    | 0.0475                                                                                                    | 96.0216                                                                                                    | -10                                                                                                    |                                                                                                    |                                                                                                    |                                                                                                    |
| 5.5328e+                                                                                                    | J4 0.3031                                                                                                    | -100.3182                                                                                                    |                                                                                                    | بالسبيه المستسلسلية                                                                                                    |                                                                                                    |                                                                                                    |
| 5.0805e+                                                                                                    | J4 0.3552                                                                                                    | -78.7888                                                                                                    |                                                                                                    |                                                                                                    | -                                                                                                    | -                                                                                                    |
| 5.8402e+                                                                                                    | J4 0.1162                                                                                                    | 122.0861                                                                                                    | -15                                                                                                    | _                                                                                                    |                                                                                                    |                                                                                                    |
| 5.9939e+                                                                                                    | J4 0.0968                                                                                                    | -169.7541                                                                                                    | 0 0.5                                                                                                    | 1 1.5                                                                                                    | 2                                                                                                    |                                                                                                    |
|                                                                                                    | 4 4986-<br>50718-et<br>3 7378-et<br>3 7378-et<br>3 7378-et<br>3 5328-et<br>5 8805-et<br>5 5938-et                                                                                                    | 4.9 (364-64) 0.1748<br>5.0717e-04 0.2992<br>5.2254e-04 0.0414<br>3.3791e-04 0.0475<br>5.5328e-04 0.015<br>5.6856-04 0.1552<br>5.8402e-04 0.1552<br>5.9959e-04 0.0668<br>2. Channel 3.                                                                                                    | 4.9386+04 0.17481.23.1974<br>5.07178+04 0.2392 15.0383<br>5.2254+04 0.3434 143.749<br>5.3739+04 0.0475 96.0110<br>5.5338+04 0.011100.3182<br>5.6865+04 0.35527.87.888<br>5.8402+04 0.1162 122.068<br>5.9959+04 0.0668169.7541                                                                                                    | 4.9186+04 0.1748 -125.1974<br>5.0717e-04 0.2992 15.0303<br>5.2254e-04 0.2314 14.37.49<br>5.3732e-04 0.0475 96.012<br>5.532e-04 0.0151 -100.1182<br>5.6865e-04 0.1182 -758.788<br>5.6802+04 0.1182 122.068<br>-169.7541 -00.588 | 4 9189e-04 0.1748 -1-29.1974<br>5 0717e-04 0.3992 155.084<br>5 224e-04 0.0451 96.016<br>5 5332e-04 0.0151 -100.3182<br>5 6885e-04 0.3552 -78.788<br>5 6939e-04 0.1162 122.064<br>-19 0.5 1 1.5 | 4 9189e-04 0.1748 - 1-29.1974<br>5 0717e-04 0.2992 155.094<br>5 323e-04 0.2424 143.749<br>5 3538e-04 0.0415 560.206<br>5 3538e-04 0.3011 -100.3182<br>5 8465e-04 0.3552 - 78.7888<br>5 8405e-04 0.1162 122.0461<br>5 9959e-04 0.0668 - 169.7541<br>5 0.05 1 1.5 2 |

Slika 5.12. Spektralna analiza valnog oblika napona prikazana tablicom

U tablici 5.4. prikazani su rezultati spektralne analize valnog oblika napona na zavojnici.

 Tablica 5.4. Rezultati spektralne analize

| Harmonik | Frekvencija harmonika | Amplituda, <i>I</i> [A] | Postotak osnovnog |
|----------|-----------------------|-------------------------|-------------------|
|          | [Hz]                  |                         | harmonika [%]     |
| 0        | 0                     | 4.0787                  | 58                |
| 1        | 1537                  | 7.0833                  | 100               |
| 2        | 3074                  | 5.8373                  | 82                |
| 3        | 4610                  | 3.0784                  | 43                |
| 4        | 6148                  | 2.9970                  | 42                |
| 5        | 7684                  | 1.0291                  | 15                |
| 6        | 9221                  | 2.4781                  | 35                |

Iz tablice 5.4. je vidljivo da se pojavio polti harmonik koji je 1537 Hz, odnosno, pola frekvencije od osnovnog harmonika osnovnog periodičkog rješenja.

Analogno valnom obliku napona dvostrukog periodičkog rješenja na slici 5.13. nalazi se valni oblik struje dvostrukog periodičkog rješenja, dok se na slici 5.14. nalazi spektralna analiza prikazana stupčastim dijagramom i na slici 5.15. prikazana tablično.

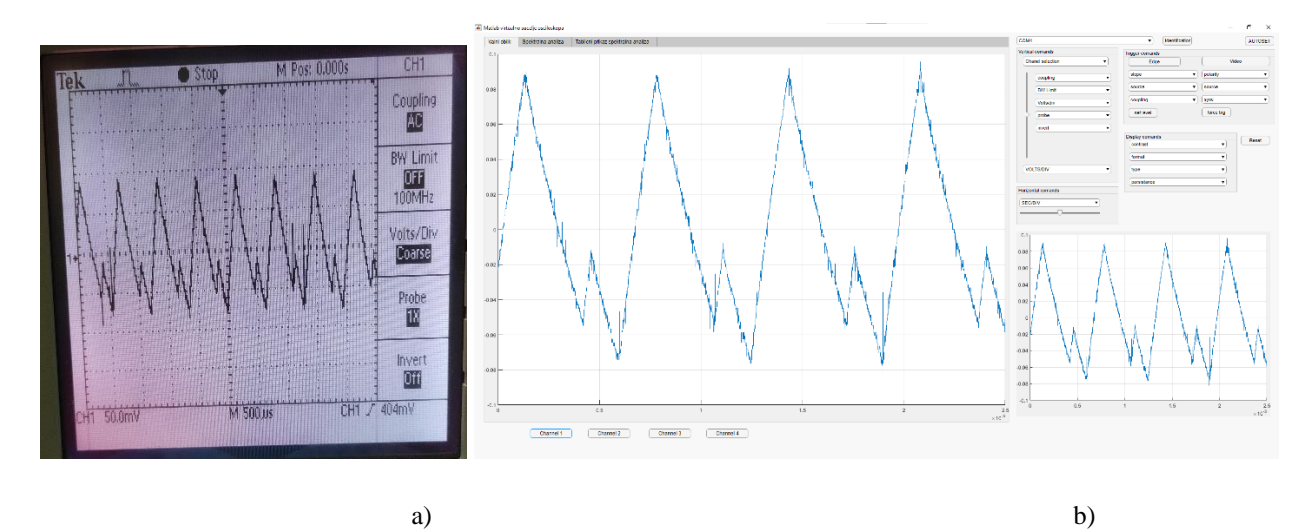

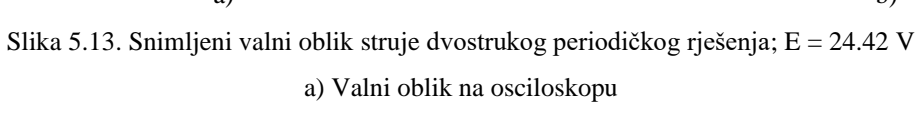

b) Valni oblik snimljen pomoću virtualnog spektralnog analizatora

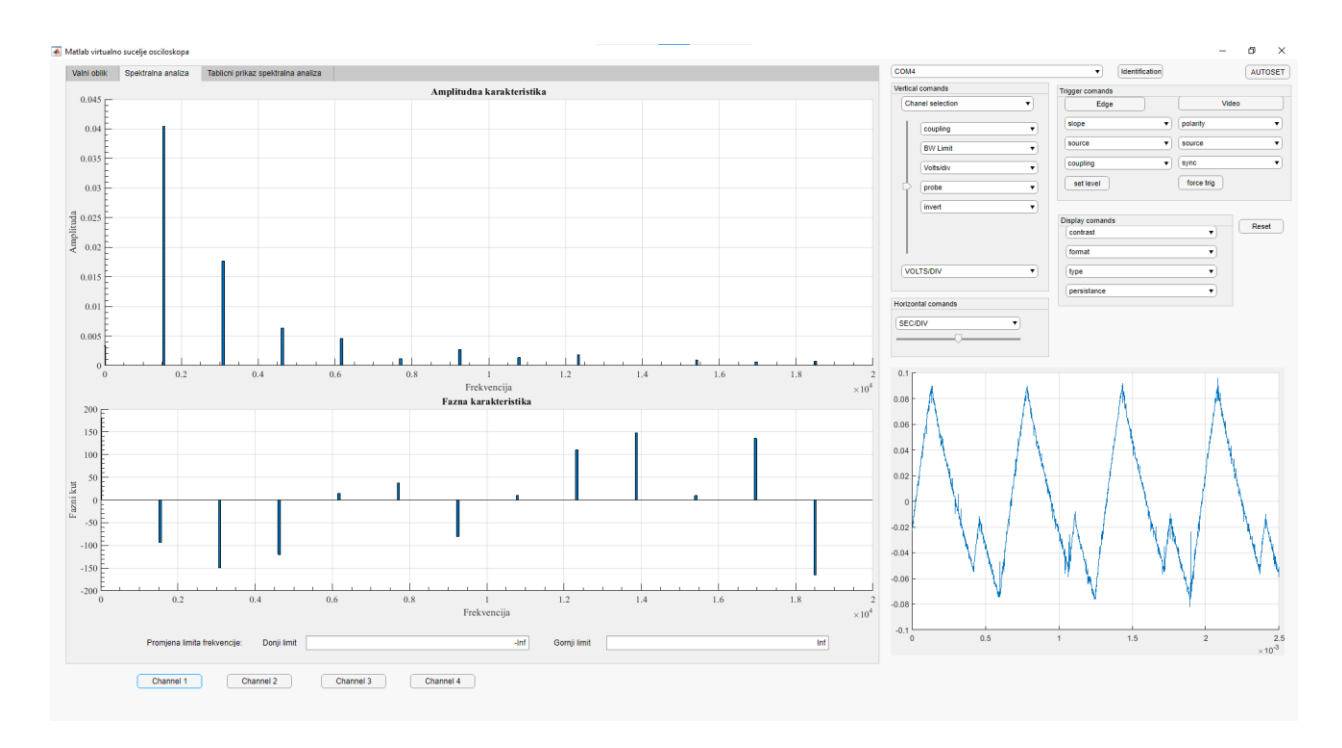

Slika 5.14. Spektralna analiza valnog oblika struje prikazan stupčastim dijagramom

| operu ana analiza | Tablichi prikaz spektraina a | inaliza                    |                     |                 |                    |                 |                | A     |
|-------------------|------------------------------|----------------------------|---------------------|-----------------|--------------------|-----------------|----------------|-------|
| Harmonik          |                              | Frekvencija harmonika [Hz] | Ampiituda harmonika | Kut [stupnjevi] | Vertical comands   | Trigger comands |                |       |
|                   | 1                            | 0                          | 0.0034              | 180.0000        | Chanel selection • | Edge            | V              | /ideo |
|                   | 2                            | 1.5416e+03                 | 0.0404              | -93.5942        | 1                  | slope           | polarity       |       |
|                   | 3                            | 3.0832e+03                 | 0.0177              | -149.2830       | coupling           |                 |                |       |
|                   | 4                            | 4.6249e+03                 | 0.0064              | -120.2608       | BW Limit 🔻         | source          | source         |       |
|                   | 5                            | 6.1665e+03                 | 0.0046              | 14.9369         | Voltsitiv          | coupling        | sync           |       |
|                   | 6                            | 7.7081e+03                 | 0.0012              | 37.2799         | TOTAL              | Castland        | ( Prove Bile ) |       |
|                   | 7                            | 9.2497e+03                 | 0.0027              | -80.5027        | probe v            | seciever        | torce mg       |       |
|                   | 8                            | 1.0791e+04                 | 0.0013              | 9.9418          | invert. •          |                 |                |       |
|                   | 9                            | 1.2333e+04                 | 0.0018              | 110.6847        |                    | Display comands |                |       |
|                   | 10                           | 1.3875e+04                 | 0.0001              | 147.0437        |                    | contrast        | •              |       |
|                   | 11                           | 1.5416e+04                 | 0.0009              | 9.6375          |                    | format          | -              |       |
|                   | 12                           | 1.0958e+04                 | 0.0006              | 135.7018        |                    |                 |                |       |
|                   | 13                           | 1.84998+04                 | 0.0008              | -164.2674       | VOLTS/DIV          | type            | •              |       |
|                   | 14                           | 2.00416+04                 | 0.0001              | 147.4080        |                    | persistance     | •              |       |
|                   | 15                           | 2.1583e+04                 | 0.0002              | 92.8090         | Horizontal comands |                 |                |       |
|                   | 10                           | 2.512404                   | 0.0002              | -//,4119        | (050.00)           |                 |                |       |
|                   | 1/                           | 2.4000004                  | 0.0002              | -94.7838        | SECIDIV *          |                 |                |       |
|                   | 18                           | 2.6208e+04                 | 0.0002              | -120,4329       |                    |                 |                |       |
|                   | 19                           | 2.77492+04                 | 0.0002              | 31.1282         |                    |                 |                |       |
|                   | 20                           | 2.92916+04                 | 0.0001              | 99.0137         | 0.1                |                 |                |       |
|                   | 21                           | 3.08320+04                 | 0.0001              | -61.21/2        |                    | 1               |                |       |
|                   | 22                           | 3.2016+04                  | 0.0002              | 138 0840        | 0.08               | A               | A              |       |
|                   | 25                           | 3.59100-04                 | 0.0002              | 114 2405        |                    |                 |                |       |
|                   | 24                           | 3.54576+04                 | 0.0001              | -114.2493       | 0.06               |                 | - 1            | 1     |
|                   | 25                           | 3.8541=-04                 | 0.0002              | -131 6746       |                    |                 | - / N          | 1     |
|                   | 20                           | 4.0082==04                 | 0.0001              | -151.0740       | 0.04               |                 | 1              | t     |
|                   | 27                           | 4.1634ex04                 | 0.0002              | -150.5511       |                    | X / X           |                | Υ.    |
|                   | 20                           | 4.2165a+04                 | 0.0001              | 96.4210         | 0.02               | X / X           |                | 1     |
|                   | 30                           | 4.4707e+04                 | 0.0001              | -10 1000        |                    | A 1 A           | 1              | - 1   |
|                   | 31                           | 4.6249=-04                 | 0.0001              | 60 7670         | N N                | A = I = A       |                | 1     |
|                   | 32                           | 4.7790++04                 | 0.0001              | -0 1285         | -0.02              |                 | 1 1            | ŋ     |
|                   | 33                           | 4.9332++04                 | 0.0001              | 97.6057         |                    |                 | N 17 -         |       |
|                   | 34                           | 5 0874e+04                 | 0.0000              | -1 7877         | -0.04              |                 | $\gamma \mu$   |       |
|                   | 35                           | 5.2415#+04                 | 0.0001              | 23,6062         | N X (              | - N X (         | $X \parallel$  |       |
|                   | 36                           | 5.3957e+04                 | 0.0001              | 174,5286        | -0.06              | 1 N 1           | - 11           |       |
|                   | 37                           | 5.5498e+04                 | 0,0001              | 149.5685        | V                  | V               | 4              |       |
|                   | 38                           | 5.7040e+04                 | 0.0001              | -45.4342        | -0.08 -            |                 | -              |       |
|                   | 39                           | 5.8582e+04                 | 0.0000              | -108.9456       |                    |                 |                |       |
|                   | 40                           | 6.0123e+04                 | 0.0001              | -47.2196        | -0.1 0 0.5         | 1 1.5           | 2              |       |
|                   |                              |                            |                     |                 |                    |                 | -              |       |

Slika 5.15. Spektralna analiza valnog oblika struje prikazana tablično

U tablici 5.5. prikazani su rezultat i spektralne analize srednje vrijednosti struje zavojnice.

 Tablica 5.5. Rezultati spektralne analize

| Harmonik | Frekvencija harmonika | Amplituda, <i>I</i> [A] | Postotak osnovnog |
|----------|-----------------------|-------------------------|-------------------|
|          | [Hz]                  |                         | harmonika [%]     |
| 0        | 0                     | 0.0034                  | 8                 |
| 1        | 1541                  | 0.0404                  | 100               |
| 2        | 3083                  | 0.0177                  | 43                |
| 3        | 4625                  | 0.0064                  | 16                |
| 4        | 6167                  | 0.0046                  | 11                |
| 5        | 7708                  | 0.0012                  | 3                 |
| 6        | 9250                  | 0.0027                  | 7                 |

Tablica 5.5. pokazuje da se osim poltog harmonika javljaju i parni i neparni harmonici. Nakon osnovnog harmonika najveći je drugi harmonik.

#### 6. ZAKLJUČAK

Ovim radom prikazan je proces migriranja grafičkog sučelja iz GUIDE-a u App Designer unutar MATLAB grafičkog sučelja i dodavanje novih funkcija već postojećem sučelju unutar App Designer aplikacije. Funkcije su dodane kako bi se olakšalo očitavanje rezultata krajnjem korisniku. Isto tako omogućeno je upravljanje osciloskopa putem računala.

Detaljno je opisano migriranje aplikacije iz GUIDE-a u App Designer, proces dodavanja dodatnih funkcija kao što su: tablični prikaz spektralne analize, stupčasti dijagram spektralne analize, dodavanje limita osima i mogućnost kreiranja Excel datoteke s tabličnim rezultatima spektralne analize čija se potreba uvidjela pri testiranju. Sve nove funkcije su napisane unutar App Designera u MATLAB okruženju.

Testiranje rada virtualnog spektralnog analizatora provedeno je usporedbom pravokutnog valnog oblika napona i valnog oblika napona zavojnice silaznog pretvarača. Valni oblik napona na zavojnici je zbog usporedbe s pravokutnim valnim oblikom napona morao imati faktor vođenja  $\alpha$  = 0.5. Testiranjem valnog oblika napona zavojnice je pokazano da virtualni spektralni analizator radi spektralnu analizu s odstupanjem manjim od 2% u odnosu na analitički proračun. Prvi harmonik ima frekvenciju od 3 kHz. U dvostrukom periodičkom rješenju pojavio harmonik s frekvencijom od 1.6 kHz, što odgovara pretpostavljenoj frekvenciji rada.

Rezultat rada je potpuno funkcionalno virtualno grafičko sučelje s mogućnošću kontrole osciloskopa, pregleda valnog oblika unutar sučelja, pregleda spektralne analize navedenog valnog oblika i tablični prikaz harmonika navedenog valnog oblika. Jedna od mana je duže vrijeme čekanja kod učitavanja valnog oblika na grafičko sučelje iz razloga što je brzina prijenosa podataka mala, a svaki valni oblik ima puno točaka i stoga podataka za prenijeti.

Kao poboljšanja u budućim diplomskim radovima vezanima za ovu temu preporučam pokušavanje postizanje brže brzine prijenosa podataka povećanjem broja bauda unutar izbornika osciloskopa. Baud je mjerna jedinica za brzinu prijenosa podataka koja se koristi u komunikacijama.

## LITERATURA

[1] F. Pitinac, Grafičko sučelje u MATLABu za osciloskop TDS 224, Osijek, 2020., diplomski rad

[2] Službeni YouTube video o migraciji aplikacije: https://www.youtube.com/watch?v=wOSSjgvG-es (11.8.2021.)

[3] Kako napraviti GUI u MATLAB-u koristeći App Designer: https://www.youtube.com/watch?v=nb0jHVXKY2w&t=284s (13.7.2021.)

[4] M. Čengić, Harmonijska analiza snage pretvaračkih komponenata različitih pretvarača, Osijek, 2016., diplomski rad

[5] I. Flegar, Elektronički energetski pretvarači, Zagreb 2010.

[6] Osnovno o CH340, preuzeo s sparkfun-a:

https://cdn.sparkfun.com/datasheets/Dev/Arduino/Other/CH340DS1.PDF (11.8.2021.)

[7] TDS 224 manual:https://download.tek.com/manual/071049301.pdf (11.8.2021.)

[8] Materijali o objektno orijentiranom programiranju u MATLABu:https://www.mathworks.com/products/MATLAB/object-orientedprogramming.html (11.8.2021.)

[9] Migriranje GUIDE aplikacije u App Designer aplikaciju: https://www.mathworks.com/MATLABcentral/fileexchange/66087-guide-to-app-designermigration-tool-for-MATLAB (10.7.2021.)

## SAŽETAK

Ovim radom prikazan je proces migracije grafičkog sučelja virtualnog analizatora iz GUIDE-a u App Designer unutar MATLAB sučelja. Stečen je uvid u izradu dodatnih funkcija kao što je grafički prikaz spektralne analize u obliku tablice i stupčastog dijagrama. Izrađeni program daje krajnjem korisniku mogućnost kontrole osciloskopa, prikaz valnog oblika s osciloskopa, spektralne analize s mogućnošću prikazivanja rezultata unutar stupčastog dijagrama ili tablica. Rad programa je uspješno testiran na silaznom pretvaraču napona.

Ključne riječi: osciloskop, App Designer, MATLAB, virtualni spektralni analizator

Title: Harmonic analysis of a buck converter using a virtual spectrum analyzer

#### ABSTRACT

This paper presents the process of migration of virtual graphical user interface from GUIDE to App Designer inside of MATLAB environment. An insight into the syntax of creating additional functions like graphical representation of spectral analysis in shape of table or bar graph was gained. The developed program enables the user to control oscilloscope, spectral analysis with the possibility of showing results in shape of bar graph or table. Program was successfully tested on a buck converter.

Keywords: oscilloscope, App Designer, MATLAB, virtual spectral analysis

# ŽIVOTOPIS

Rođen je 5. prosinca 1996. godine u Osijeku. U Osijeku završava 8. razred osnovne škole Svete Ane.

Nakon završene osnovne škole upisuje Elektrotehničku i prometnu školu Osijek, smjer elektrotehničar.

Nakon završetka srednje škole upisuje preddiplomski studij elektrotehnike na Fakultetu elektrotehnike, računarstva i informacijskih tehnologija Osijek, smjer elektrotehnika. Nakon završetka preddiplomskog studija upisuje diplomski studij, smjer Industrijska elektrotehnika na Fakultetu elektrotehnike, računarstva i informacijskih tehnologija Osijek.

Autonio Firic

Potpis autora

#### PRILOG

# PRILOG A: Upute za rukovanje virtualnim spektralnim analizatorom Upute za virtualni spektralni analizator

- 1. Instalirati CH340 driver kako bi osciloskop mogao komunicirati s računalom
- 2. Spojiti RS232 priključak na osciloskop i USB na računalo. Kabel je prikazan na slici 1.

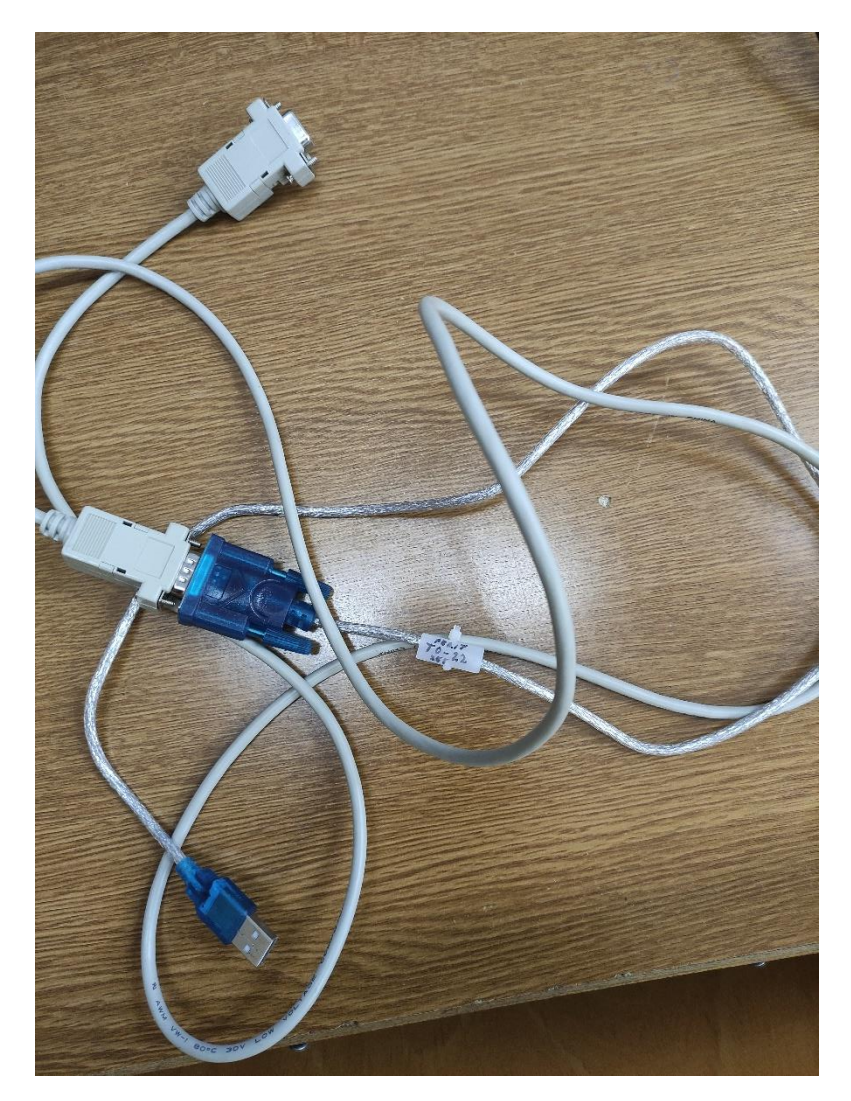

Slika 1.

 Otvoriti MATLAB i pokrenuti aplikaciju Zadnja\_verzija\_1\_9 (ekstenzija je .mlapp). Potrebno je unutar foldera imati SnagaNaFrekv.m i OdrediPeriod\_v1.m MATLAB skripte kako bi sučelje pravilno radilo. 4. Za komunikaciju između računala i osciloskopa potrebno je odabrati pravilan priključak na računalu. priključak se nasumično zadaje kada priključimo RS232-USB kabel. Kako bi saznali koji je priključak zadan potrebno je otići na control panel -> device manager. Korak je prikazan na slici 2.

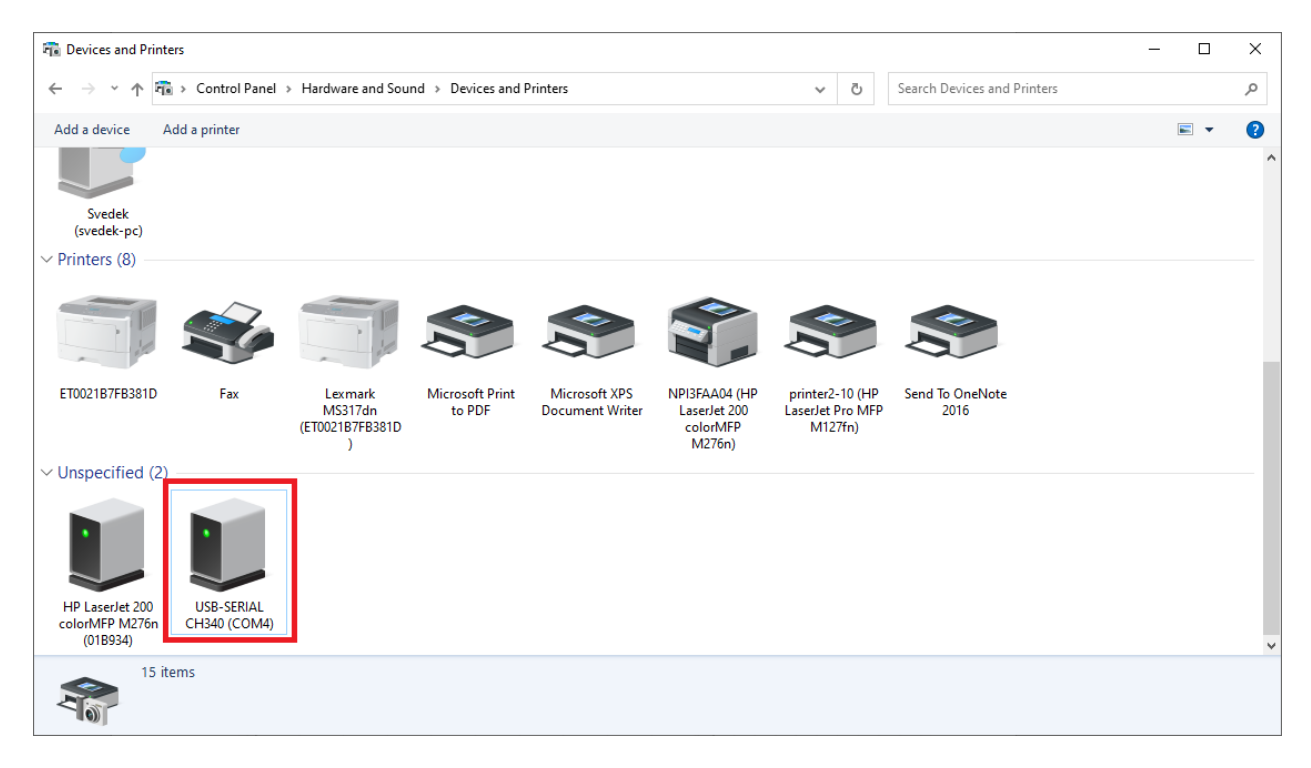

Slika 2.

Nakon što se sazna pravilan priključak potrebno ga je odabrati unutar sučelja virtualnog analizatora. Korak je prikazan na slici 3.

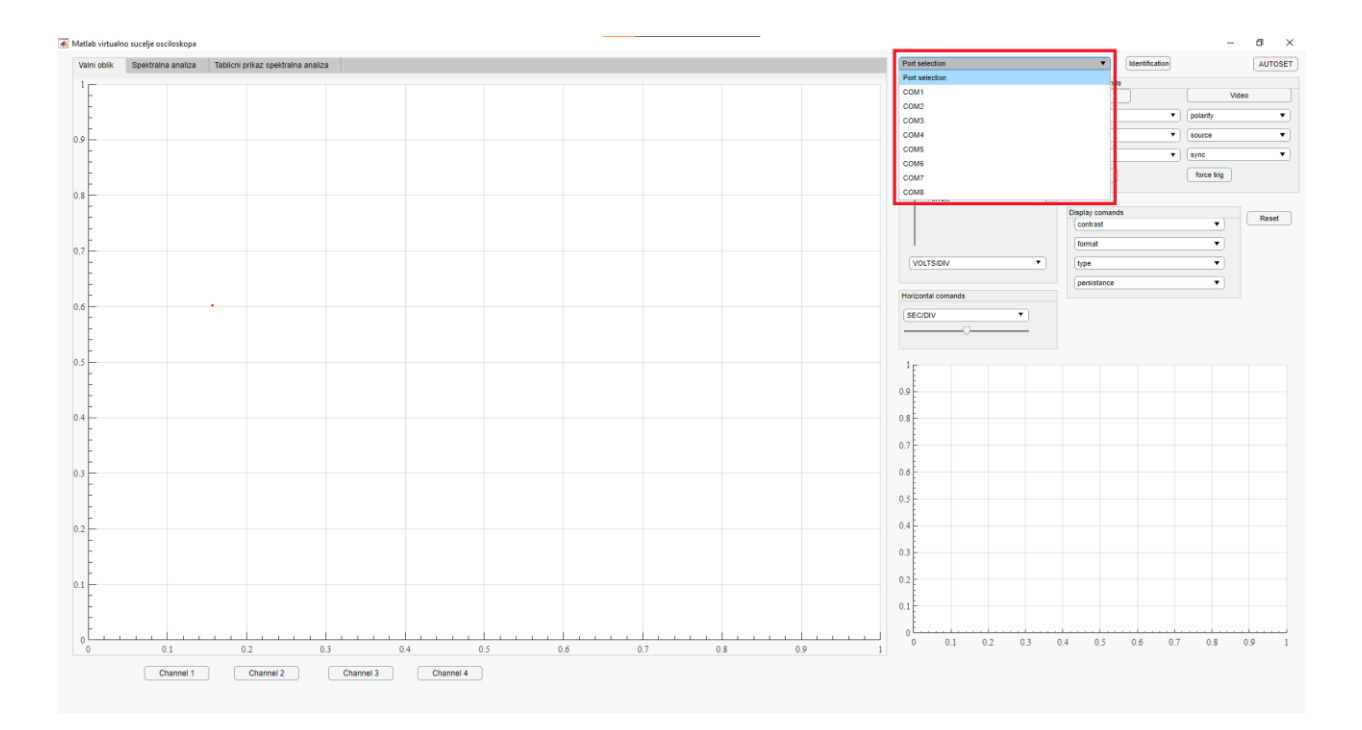

Slika 3.

Ako je odabran pravilan kanal pritiskom na tipku "Identification" pojavit će se tekst kao na slici 4. unutar MATLAB Command Window-a.

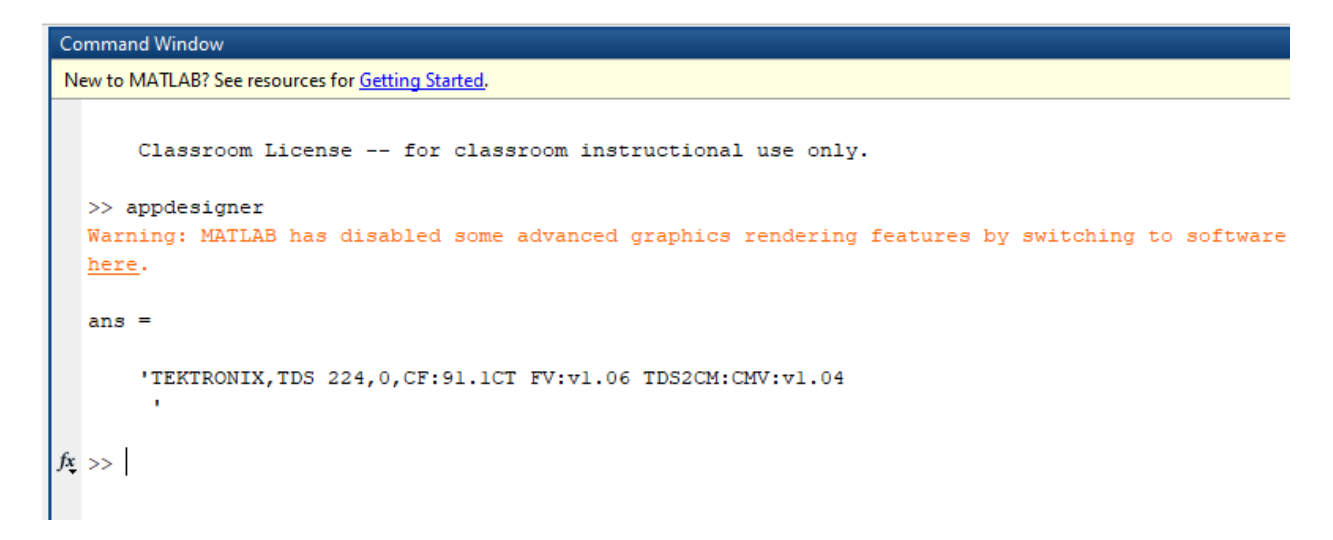

Slika 4.

5. Namjestiti sliku na osciloskopu tako da je na slici barem 4 periode. U suprotnom MATLAB skripta neće raditi.

- 6. Pritisnuti na gumb Channel 1(Trenutno samo prvi kanal radi). Potrebno je sačekati neko vrijeme.
- 7. Ako je potrebno, podesiti postavke kao što su limiti na x-osi spektralnog analizatora. Moguće je i kontrolirati osciloskop pomoću aplikacije.

Error-i

Error zbog otvorenog kanal

Kako bi aplikacija funkcionirala kanal se u svakoj funkciji mora otvoriti i zatvoriti. Error nastane kad se dogodi greška u kodu i kod se ne izvrši do kraja, stoga se kanal ne zatvori. Kako bi ručno zatvorili kanal potrebno je upisati kod unutar Command Window-a koji je na slici 5. Odnosno kod je:

s = instrfind;

fclose(s)

| command window   |                 |                          |             |           |
|------------------|-----------------|--------------------------|-------------|-----------|
| New to MATLAB? S | ee resources fo | r <u>Getting Started</u> | <u>L</u> .  |           |
| >> instrfin      | ıd              |                          |             |           |
| Instrume         | nt Object       | Array                    |             |           |
| Index:           | Type:           | Status:                  | Name:       |           |
| 1                | serial          | closed                   | Serial-PORT | SELECTION |
| 2                | serial          | open                     | Serial-COM4 |           |
| 3                | serial          | closed                   | Serial-COM4 |           |
| 4                | serial          | closed                   | Serial-COM4 |           |
| >> s= instr      | find            |                          |             |           |
| Instrume         | nt Object       | Array                    |             |           |
| Index:           | Type:           | Status:                  | Name:       |           |
| 1                | serial          | closed                   | Serial-PORT | SELECTION |
| 2                | serial          | open                     | Serial-COM4 |           |
| 3                | serial          | closed                   | Serial-COM4 |           |
| 4                | serial          | closed                   | Serial-COM4 |           |
| >> fclose(s      | ;)              |                          |             |           |
| >> instrfin      | ıd              |                          |             |           |
| Instrume         | nt Object       | Array                    |             |           |
| Index:           | Type:           | Status:                  | Name:       |           |
| 1                | serial          | closed                   | Serial-PORT | SELECTION |
| 2                | serial          | closed                   | Serial-COM4 |           |
| 3                | serial          | closed                   | Serial-COM4 |           |
| 4                | serial          | closed                   | Serial-COM4 |           |
| <u>x</u> >>      |                 |                          |             |           |
|                  |                 |                          |             |           |
|                  |                 |                          |             |           |

#### **PRILOG B: Kod unutar MATLAB-a**

classdef Zadnja verzija 1 9 < MATLAB.apps.AppBase</pre>

```
% Properties that correspond to app components
properties (Access = public)
   figure1
                                    MATLAB.ui.Figure
   axes1
                                    MATLAB.ui.control.UIAxes
    autoset
                                    MATLAB.ui.control.Button
   uipanel1
                                    MATLAB.ui.container.Panel
   slider1
                                    MATLAB.ui.control.Slider
                                    MATLAB.ui.control.DropDown
   popupmenu1
   coupling
                                    MATLAB.ui.control.DropDown
   bwlimit
                                    MATLAB.ui.control.DropDown
   voltsdiv
                                    MATLAB.ui.control.DropDown
                                    MATLAB.ui.control.DropDown
    invert.
                                    MATLAB.ui.control.DropDown
   probe
   voldiv
                                    MATLAB.ui.control.DropDown
                                    MATLAB.ui.control.DropDown
   popcom
   uipanel3
                                    MATLAB.ui.container.Panel
                                    MATLAB.ui.control.Button
   edgetrig
    videotrig
                                    MATLAB.ui.control.Button
    slopetrig
                                    MATLAB.ui.control.DropDown
    polaritytrig
                                    MATLAB.ui.control.DropDown
    sourceedge
                                    MATLAB.ui.control.DropDown
    couplingtrigg
                                    MATLAB.ui.control.DropDown
    sourcetrig
                                    MATLAB.ui.control.DropDown
    sync
                                    MATLAB.ui.control.DropDown
    trigset
                                    MATLAB.ui.control.Button
    forcetriq
                                    MATLAB.ui.control.Button
    identification
                                    MATLAB.ui.control.Button
    reset
                                    MATLAB.ui.control.Button
   uipanel4
                                    MATLAB.ui.container.Panel
   contrast
                                    MATLAB.ui.control.DropDown
    format
                                    MATLAB.ui.control.DropDown
   disptype
                                    MATLAB.ui.control.DropDown
   persistance
                                    MATLAB.ui.control.DropDown
   uipanel5
                                    MATLAB.ui.container.Panel
   popvrijeme
                                    MATLAB.ui.control.DropDown
    slider2
                                    MATLAB.ui.control.Slider
                                    MATLAB.ui.container.TabGroup
   TabGroup
   ValnioblikTab
                                    MATLAB.ui.container.Tab
   axes1 2
                                    MATLAB.ui.control.UIAxes
   SpektralnaanalizaTab
                                    MATLAB.ui.container.Tab
   UIAxes
                                    MATLAB.ui.control.UIAxes
   UIAxes2
                                    MATLAB.ui.control.UIAxes
   GornjilimitEditFieldLabel
                                  MATLAB.ui.control.Label
    GornjilimitEditField
                                   MATLAB.ui.control.NumericEditField
    DonjilimitEditFieldLabel
                                   MATLAB.ui.control.Label
    DonjilimitEditField
                                    MATLAB.ui.control.NumericEditField
    PromjenalimitafrekvencijeLabel MATLAB.ui.control.Label
    Tablicniprikazspektralnaanaliza MATLAB.ui.container.Tab
   UITable
                                    MATLAB.ui.control.Table
    Channel1Button
                                    MATLAB.ui.control.Button
```

```
Channel2Button
                                        MATLAB.ui.control.Button
        Channel3Button
                                        MATLAB.ui.control.Button
        Channel4Button
                                        MATLAB.ui.control.Button
    end
    properties (Access = private)
        Donji limit
        Gornji limit % Description
    end
    % Callbacks that handle component events
   methods (Access = private)
        % Code that executes after component creation
        function klizaci OpeningFcn(app)
        end
        % Button pushed function: autoset
        function autoset Callback(app, event)
            s = serial(app.popcom.Value);
            fopen(s)
            fprintf(s, 'AUTOSET EXECUTE');
            fclose(s)
            delete(s)
        end
        % Value changed function: bwlimit
        function bwlimit Callback(app, event)
            s = serial(app.popcom.Value);
            fopen(s)
            fprintf(s,[app.popupmenul.Value ':BANDWIDTH '
app.bwlimit.Value]);
            fclose(s)
            delete(s)
        end
        % Value changed function: contrast
        function contrast Callback(app, event)
            ConBaza = [{'5%'} {'10%'} {'15%'} {'20%'} {'25%'} {'30%'} ...
                {'35'} {'40%'} {'45%'} {'50%'} {'55%'} {'60%'} {'65%'} ...
                {'70'} {'75%'} {'80%'} {'85%'} {'90%'} {'95%'} {'100%'}];
            ConBaza 1 = [{'5'} {'10'} {'15'} {'20'} {'25'} {'30'} ...
                {'35'} {'40'} {'45'} {'50'} {'55'} {'60'} {'65'} ...
                {'70'} {'75'} {'80'} {'85'} {'90'} {'95'} {'100'}];
            ConBaza tablica = [ ConBaza ; ConBaza 1];
            s = serial(app.popcom.Value);
            set(s,'InputBufferSize',8*2500,'Terminator','LF','Timeout',30);
            fopen(s)
            for str count = 1 : size(ConBaza tablica , 2)
                if (strcmp(app.contrast.Value,ConBaza tablica(1,
str count)))
                    fprintf(s,['DISplay:CONTRast ' ConBaza tablica{2 ,
str count}]);
                end
```

```
end
```

```
fclose(s)
            delete(s)
        end
        % Value changed function: coupling
        function coupling Callback(app, event)
            s = serial(app.popcom.Value);
            fopen(s)
            fprintf(s,[app.popupmenul.Value ':COUPLING '
app.coupling.Value]);
            fclose(s)
            delete(s)
        end
        % Value changed function: couplingtrigg
        function couplingtrigg Callback(app, event)
            s = serial(app.popcom.Value);
            fopen(s)
            fprintf(s,['TRIGger:MAIn:EDGE:COUPling '
app.couplingtrigg.Value]);
            fclose(s)
            delete(s)
        end
        % Value changed function: disptype
        function disptype Callback(app, event)
            s = serial(app.popcom.Value);
            fopen(s)
            fprintf(s,['DISplay:STYle VECTORS ' app.disptype.Value]);
            fclose(s)
            delete(s)
        end
        % Button pushed function: edgetrig
        function edgetrig_Callback(app, event)
            s = serial(app.popcom.Value);
            fopen(s)
            fprintf(s,'TRIGger:MAIn:TYPe EDGE');
            fclose(s)
            delete(s)
        end
        % Button pushed function: forcetrig
        function forcetrig Callback(app, event)
            s = serial(app.popcom.Value);
            fopen(s)
            fprintf(s, 'TRIGger force');
            fclose(s)
            delete(s)
        end
        % Value changed function: format
        function format Callback(app, event)
            s = serial(app.popcom.Value);
            fopen(s)
            fprintf(s,['DISplay:FORMat ' app.format.Value]);
            fclose(s)
            delete(s)
        end
```

```
% Button pushed function: identification
        function identification Callback(app, event)
            s = serial(app.popcom.Value);
            fopen(s)
            fprintf(s, '*IDN?');
            fscanf(s)
            fclose(s)
            delete(s)
        end
        % Value changed function: invert
        function invert Callback(app, event)
            s = serial(app.popcom.Value);
            fopen(s)
            fprintf(s,[app.popupmenul.Value ':INVERT ' app.invert.Value]);
            fclose(s)
            delete(s)
        end
        % Value changed function: persistance
        function persistance Callback(app, event)
            s = serial(app.popcom.Value);
            fopen(s)
            fprintf(s,['DISplay:PERSist ' app.persistance.Value]);
            fclose(s)
            delete(s)
        end
        % Value changed function: polaritytrig
        function polaritytrig Callback(app, event)
            s = serial(app.popcom.Value);
            fopen(s)
            fprintf(s,['TRIGger:MAIn:VIDeo:POLarity '
app.polaritytrig.Value]);
            fclose(s)
            delete(s)
        end
        % Value changed function: popcom
        function popcom Callback(app, event)
        end
        % Value changed function: popupmenul
        function popupmenul Callback(app, event)
            value = app.popupmenul.Value;
        end
        % Value changed function: popvrijeme
        function popvrijeme Callback(app, event)
            VremBaza =[{'5 ns'} {'10 ns'} {'25 ns'} {'50 ns'} {'100 ns'}
{'250 ns'} {'500 ns'} ...
                {'1 us'} {'2.5 us'} {'5 us'} {'10 us'} {'25 us'} {'50 us'}
{'100 us'} {'250 us'} {'500 us'} ...
                {'1 ms'} {'2.5 ms'} {'5 ms'} {'10 ms'} {'25 ms'} {'50 ms'}
{'100 ms'} {'250 ms'} {'500 ms'}...
                {'1 s'} {'2.5 s'} {'5 s'}];
            VremBaza 1 = [{'5e-9'} {'10e-9'} {'25e-9'} {'50e-9'} {'100e-9'}
{'250e-9'} {'500e-9'} ...
```

```
{'1e-6'} {'2.5e-6'} {'5e-6'} {'10e-6'} {'25e-6'} {'50e-6'}
{'100e-6'} {'250e-6'} {'500e-6'}
                {'1e-3'} {'2.5e-3'} {'5e-3'} {'10e-3'} {'25e-3'} {'50e-3'}
{'100e-3'} {'250e-3'} {'500e-3'}...
                {'1'} {'2.5'} {'5'}];
            VremBaza tablica = [ VremBaza ; VremBaza 1];
            s = serial(app.popcom.Value);
            set(s,'InputBufferSize',8*2500,'Terminator','LF','Timeout',30);
            fopen(s)
            for str count = 1 : size(VremBaza tablica , 2)
                if (strcmp(app.popvrijeme.Value,VremBaza tablica(1 ,
str count)))
                    fprintf(s,['HORizontal:MAIn:SCALe ' VremBaza tablica{2 ,
str count}]);
                end
            end
            fclose(s)
            delete(s)
        end
        % Value changed function: probe
        function probe Callback(app, event)
            s = serial(app.popcom.Value);
            fopen(s)
            fprintf(s,[app.popupmenu1.Value ':PROBE ' app.probe.Value]);
            fclose(s)
            delete(s)
        end
        % Button pushed function: reset
        function reset Callback(app, event)
            s = serial(app.popcom.Value);
            fopen(s)
            fprintf(s, '*RST');
            fclose(s)
            delete(s)
        end
        % Value changed function: slider1
        function slider1 Callback(app, event)
            s = serial(app.popcom.Value);
            fopen(s)
            fprintf(s, 'CH1?');
            fscanf(s)
            fprintf(s,[app.popupmenul.Value ':POSition ' app.slider1.Value]);
            fclose(s)
            delete(s)
        end
        % Value changed function: slider2
        function slider2 Callback(app, event)
            s = serial(app.popcom.Value);
            fopen(s)
            fscanf(s)
            fprintf(s,['HORizontal:POSition ' app.slider2.Value]);
            fclose(s)
            delete(s)
        end
```

```
% Value changed function: slopetrig
```

```
function slopetrig Callback(app, event)
            s = serial(app.popcom.Value);
            fopen(s)
            fprintf(s,['TRIGger:MAIn:EDGE:SLOpe ' app.slopetrig.Value]);
            fclose(s)
            delete(s)
        end
        % Value changed function: sourceedge
        function sourceedge Callback(app, event)
            s = serial(app.popcom.Value);
            fopen(s)
            fprintf(s,['TRIGger:MAIn:EDGE:SOUrce ' app.sourceedge.Value]);
            fclose(s)
            delete(s)
        end
        % Value changed function: sourcetrig
        function sourcetrig Callback(app, event)
            s = serial(app.popcom.Value);
            fopen(s)
            fprintf(s,['TRIGger:MAIn:VIDEO:SOUrce ' app.sourcetrig.Value]);
            fclose(s)
            delete(s)
        end
        % Value changed function: sync
        function sync_Callback(app, event)
            s = serial(app.popcom.Value);
            fopen(s)
            fprintf(s,['TRIGger:MAIn:VIDEO:SYNC ' app.sync.Value]);
            fclose(s)
            delete(s)
        end
        % Button pushed function: trigset
        function trigset_Callback(app, event)
            s = serial(app.popcom.Value);
            fopen(s)
            fprintf(s,'TRIGger:MAIn SETLevel');
            fclose(s)
            delete(s)
        end
        % Button pushed function: videotrig
        function videotrig Callback(app, event)
            s = serial(app.popcom.Value);
            fopen(s)
            fprintf(s, 'TRIGger:MAIn:TYPe VIDeo');
            fclose(s)
            delete(s)
        end
        % Value changed function: voldiv
        function voldiv Callback(app, event)
            NapBaza = [{'10 mV'} {'20 mV'} {'50 mV'} {'100 mV'} {'200 mV'}
{'500 mV'} ...
                {'1 V'} {'2 V'} {'5 V'}];
            NapBaza 1 = [{'10e-3'} {'20e-3'} {'50e-3'} {'100e-3'} {'200e-3'}
{'500e-3'} ...
```

```
{'1'} {'2'} {'5'}];
            NapBaza tablica = [ NapBaza ; NapBaza 1];
            s = serial(app.popcom.Value);
            set(s,'InputBufferSize',8*2500,'Terminator','LF','Timeout',30);
            fopen(s)
            for str count = 1 : size(NapBaza tablica , 2)
                if (strcmp(app.popvrijeme.Value,NapBaza_tablica(1 ,
str count)))
                    fprintf(s,[app.popupmenul.Value ':SCALe '
NapBaza tablica{2 , str count}]);
                end
            end
            fclose(s)
            delete(s)
        end
        % Value changed function: voltsdiv
        function voltsdivValueChanged(app, event)
            value = app.voltsdiv.Value;
        end
        % Button pushed function: Channel1Button
        function Channel1ButtonPushed(app, event)
            s = serial(app.popcom.Value);
            set(s,'InputBufferSize',8*2500,'Terminator','LF','Timeout',30);
            fopen(s)
            fprintf(s, 'DATa:SOUrce CH1');
            fprintf(s,'DATa:encdg ascii');
            fprintf(s, 'DATa:width 2');
            fprintf(s, 'DATa:STARt 1');
            fprintf(s, 'DATa:STOP 2500');
            fprintf(s,'WFMPRe?');
            form=fscanf(s);
            fprintf(s,'CURVe?');
            formaY='';
            for i=1:2500
                formaY=[formaY '%d,'];
            end
            formaY(end) = ' ';
            out=fscanf(s,formaY);
            fprintf(s, 'horizontal:scale?');
            divX=fscanf(s,'%f');
            t=[0:2499];
            t=t/250*divX;
            fprintf(s,'CH1:scale?');
            divY=fscanf(s,'%f');
            a1=10*out*divY/(2^16-1);
00
              axes(handles.axes1);
            plot(app.axes1 , t,a1);
            grid(app.axes1, 'on');
            plot(app.axes1 2 , t,a1);
            grid(app.axes1 2, 'on');
```

```
data_time_domain = [t.' a1];
            br harm = 40;
            [fft napon out, fft kut out, frekvencije x os] =
SnagaNaFrekv(data time domain , br harm);
            bar(app.UIAxes, frekvencije_x_os, fft_napon_out, 0.04); % 0.04 je
širina stupca
            grid(app.UIAxes, 'on');
            bar(app.UIAxes2, frekvencije x os, fft kut out, 0.04);
            grid(app.UIAxes2, 'on');
            a = 1:1:br harm;
            T = table(a', frekvencije x os', fft napon out', fft kut out');
            writetable(T, 'Tablica spektralna.xls')
            app.UITable.Data = T;
            fclose(s)
            delete(s)
%
              pl=evalin('base', 'p1');
%
              axes(handles.axes1);
%
              delete(p1);
        end
        % Button pushed function: Channel2Button
        function Channel2ButtonPushed(app, event)
            s = serial(app.popcom.Value);
            set(s,'InputBufferSize',8*2500,'Terminator','LF','Timeout',30);
            fopen(s)
            fprintf(s, 'DATa:SOUrce CH2');
            fprintf(s,'DATa:encdg ascii');
            fprintf(s, 'DATa:width 2');
            fprintf(s, 'DATa:STARt 1');
            fprintf(s,'DATa:STOP 2500');
            fprintf(s,'WFMPRe?');
            form=fscanf(s);
            fprintf(s,'CURVe?');
            formaY='';
            for i=1:2500
                formaY=[formaY '%d,'];
            end
            formaY(end) = ' ';
            out=fscanf(s,formaY);
            fprintf(s, 'horizontal:scale?');
            divX=fscanf(s,'%f');
            t=[0:2499];
            t=t/250*divX;
            fprintf(s, 'CH2:scale?');
            divY=fscanf(s,'%f');
            a1=10*out*divY/(2^16-1);
```

```
8
              axes(handles.axes1);
            plot(app.axes1 , t,a1);
            grid(app.axes1, 'on');
            plot(app.axes1_2 , t,a1);
            grid(app.axes1 2, 'on');
            data_time_domain = [t.' a1];
            br harm = 40;
            [fft_napon_out, fft_kut_out, frekvencije_x os] =
SnagaNaFrekv(data time domain , br harm);
            bar(app.UIAxes, frekvencije x os, fft napon out, 0.2); % 0.2 je
širina stupca
            grid(app.UIAxes, 'on');
            bar(app.UIAxes2, frekvencije x os, fft kut out, 0.2);
            grid(app.UIAxes2, 'on');
            T = table(br harm', frekvencije x os', fft napon out');
            app.UITable.DisplayData = T;
            fclose(s)
            delete(s)
9
              pl=evalin('base', 'p1');
9
              axes(handles.axes1);
00
              delete(p1);
        end
        % Button pushed function: Channel3Button
        function Channel3ButtonPushed(app, event)
            s = serial(app.popcom.Value);
            set(s,'InputBufferSize',8*2500,'Terminator','LF','Timeout',30);
            fopen(s)
            fprintf(s, '*IDN?');
            fscanf(s)
            fprintf(s, 'DATa:SOUrce CH3');
            fprintf(s, 'DATa:encdg ascii');
            fprintf(s, 'DATa:width 2');
            fprintf(s, 'DATa:STARt 1');
            fprintf(s, 'DATa:STOP 2500');
            fprintf(s,'WFMPRe?');
            form=fscanf(s);
            fprintf(s, 'CURVe?');
            formaY='';
            for i=1:2500
                formaY=[formaY '%d,'];
            end
            formaY(end) = ' ';
            out=fscanf(s,formaY);
            fprintf(s, 'horizontal:scale?');
            divX=fscanf(s,'%f');
            t=[0:2499];
            t=t/250*divX;
```

```
fprintf(s,['CH3:scale?']);
    divY=fscanf(s,'%f');
   a1=10*out*divY/(2^16-1)
   axes(handles.axes1);
   p1=plot(t,a1);
    grid on;
   hold on;
    assignin('base','p3',p3)
    fclose(s)
   delete(s)
    p3=evalin('base', 'p3');
    axes(handles.axes1);
    delete(p3);
end
% Button pushed function: Channel4Button
function Channel4ButtonPushed(app, event)
    s = serial(app.popcom.Value);
    set(s,'InputBufferSize',8*2500,'Terminator','LF','Timeout',30);
    fopen(s)
    fprintf(s,'*IDN?');
    fscanf(s)
    fprintf(s,'DATa:SOUrce CH4');
    fprintf(s,'DATa:encdg ascii');
    fprintf(s, 'DATa:width 2');
    fprintf(s, 'DATa:STARt 1');
    fprintf(s, 'DATa:STOP 2500');
    fprintf(s,'WFMPRe?');
    form=fscanf(s);
    fprintf(s,'CURVe?');
    formaY='';
    for i=1:2500
        formaY=[formaY '%d,'];
    end
    formaY(end) = ' ';
   out=fscanf(s,formaY);
    fprintf(s, 'horizontal:scale?');
    divX=fscanf(s,'%f');
    t = [0:2499];
    t=t/250*divX;
    fprintf(s,'CH4:scale?');
   divY=fscanf(s,'%f');
   a1=10*out*divY/(2^16-1)
   axes(handles.axes1);
   p4=plot(t,a1);
   grid on;
   hold on;
    assignin('base','p4',p4)
    fclose(s)
   delete(s)
```

```
p4=evalin('base', 'p4');
            axes(handles.axes1);
            delete(p4);
        end
        % Value changed function: DonjilimitEditField
        function DonjilimitEditFieldValueChanged(app, event)
            value = app.DonjilimitEditField.Value;
            app.Donji limit = value;
            app.UIAxes.XLim = [app.Donji limit app.Gornji limit];
            app.UIAxes2.XLim = [app.Donji limit app.Gornji limit];
        end
        % Value changed function: GornjilimitEditField
        function GornjilimitEditFieldValueChanged(app, event)
            value = app.GornjilimitEditField.Value;
            app.Gornji limit = value;
            app.UIAxes.XLim = [app.Donji_limit app.Gornji_limit];
            app.UIAxes2.XLim = [app.Donji limit app.Gornji limit];
        end
    end
    % Component initialization
   methods (Access = private)
        % Create UIFigure and components
        function createComponents(app)
            % Create figure1 and hide until all components are created
            app.figure1 = uifigure('Visible', 'off');
            app.figure1.Color = [0.972549019607843 0.972549019607843
0.972549019607843];
            app.figure1.Position = [0 0 1200 800];
            app.figure1.Name = 'MATLAB virtualno sucelje osciloskopa';
            app.figure1.Scrollable = 'on';
            % Create axes1
            app.axes1 = uiaxes(app.figure1);
            app.axes1.XMinorTick = 'on';
            app.axes1.YMinorTick = 'on';
            app.axes1.NextPlot = 'replace';
            app.axes1.XGrid = 'on';
            app.axes1.YGrid = 'on';
            app.axes1.BackgroundColor = [0.972549019607843 0.972549019607843
0.972549019607843];
            app.axes1.Position = [810 102 370 294];
            % Create autoset
            app.autoset = uibutton(app.figure1, 'push');
            app.autoset.ButtonPushedFcn = createCallbackFcn(app,
@autoset Callback, true);
            app.autoset.FontSize = 11;
            app.autoset.Position = [1120 770 69 22];
            app.autoset.Text = 'AUTOSET';
            % Create uipanel1
            app.uipanel1 = uipanel(app.figure1);
            app.uipanel1.Title = 'Vertical comands';
            app.uipanel1.FontSize = 11;
            app.uipanel1.Position = [810 513 151 252];
```

```
% Create slider1
            app.slider1 = uislider(app.uipanel1);
            app.slider1.Limits = [-4 4];
            app.slider1.MajorTicks = [];
            app.slider1.Orientation = 'vertical';
            app.slider1.ValueChangedFcn = createCallbackFcn(app,
@slider1_Callback, true);
            app.slider1.MinorTicks = [];
            app.slider1.FontSize = 11;
            app.slider1.Position = [23 58 3 136];
            % Create popupmenul
            app.popupmenu1 = uidropdown(app.uipanel1);
            app.popupmenul.Items = { 'Chanel selection', 'CH1', 'CH2', 'CH3',
'CH4'};
            app.popupmenu1.ValueChangedFcn = createCallbackFcn(app,
@popupmenul Callback, true);
            app.popupmenul.FontSize = 11;
            app.popupmenul.BackgroundColor = [1 1 1];
            app.popupmenul.Position = [16 208 111 23];
            app.popupmenul.Value = 'Chanel selection';
            % Create coupling
            app.coupling = uidropdown(app.uipanel1);
            app.coupling.Items = {'coupling', 'DC', 'AC', 'GND'};
            app.coupling.ValueChangedFcn = createCallbackFcn(app,
@coupling_Callback, true);
            app.coupling.FontSize = 11;
            app.coupling.BackgroundColor = [1 1 1];
            app.coupling.Position = [45 171 89 20];
            app.coupling.Value = 'coupling';
            % Create bwlimit
            app.bwlimit = uidropdown(app.uipanel1);
            app.bwlimit.Items = {'BW Limit', 'ON', 'OFF'};
            app.bwlimit.ValueChangedFcn = createCallbackFcn(app,
@bwlimit Callback, true);
            app.bwlimit.FontSize = 11;
            app.bwlimit.BackgroundColor = [1 1 1];
            app.bwlimit.Position = [45 141 89 20];
            app.bwlimit.Value = 'BW Limit';
            % Create voltsdiv
            app.voltsdiv = uidropdown(app.uipanel1);
            app.voltsdiv.Items = {'Volts/div '};
            app.voltsdiv.ValueChangedFcn = createCallbackFcn(app,
@voltsdivValueChanged, true);
            app.voltsdiv.FontSize = 11;
            app.voltsdiv.BackgroundColor = [1 1 1];
            app.voltsdiv.Position = [45 111 89 20];
            app.voltsdiv.Value = 'Volts/div ';
            % Create invert
            app.invert = uidropdown(app.uipanel1);
            app.invert.Items = {'invert', 'ON', 'OFF'};
            app.invert.ValueChangedFcn = createCallbackFcn(app,
@invert Callback, true);
            app.invert.FontSize = 11;
            app.invert.BackgroundColor = [1 1 1];
```

```
app.invert.Position = [45 51 89 20];
            app.invert.Value = 'invert';
            % Create probe
            app.probe = uidropdown(app.uipanel1);
            app.probe.Items = { 'probe', '1', '10', '100', '1000' };
            app.probe.ValueChangedFcn = createCallbackFcn(app,
@probe Callback, true);
            app.probe.FontSize = 11;
            app.probe.BackgroundColor = [1 1 1];
            app.probe.Position = [45 81 89 20];
            app.probe.Value = 'probe';
            % Create voldiv
            app.voldiv = uidropdown(app.uipanel1);
app.voldiv.Items = {'VOLTS/DIV', '2 mV', '5 mV', '10 mV', '20 mV', '50 mV', '100 mV', '200 mV', '500 mV', '1 V', '2 V', '5 V'};
            app.voldiv.ValueChangedFcn = createCallbackFcn(app,
@voldiv Callback, true);
            app.voldiv.FontSize = 11;
            app.voldiv.BackgroundColor = [1 1 1];
            app.voldiv.Position = [16 21 118 20];
            app.voldiv.Value = 'VOLTS/DIV';
            % Create popcom
            app.popcom = uidropdown(app.figure1);
            app.popcom.Items = {'Port selection', 'COM1', 'COM2', 'COM3',
'COM4', 'COM5', 'COM6', 'COM7', 'COM8'};
            app.popcom.ValueChangedFcn = createCallbackFcn(app,
@popcom Callback, true);
            app.popcom.FontSize = 11;
            app.popcom.BackgroundColor = [1 1 1];
            app.popcom.Position = [810 772 91 20];
            app.popcom.Value = 'Port selection';
            % Create uipanel3
            app.uipanel3 = uipanel(app.figure1);
            app.uipanel3.Title = 'Trigger comands';
            app.uipanel3.FontSize = 11;
            app.uipanel3.Position = [973 583 218 178];
            % Create edgetrig
            app.edgetrig = uibutton(app.uipanel3, 'push');
            app.edgetrig.ButtonPushedFcn = createCallbackFcn(app,
@edgetrig Callback, true);
            app.edgetrig.FontSize = 11;
            app.edgetrig.Position = [12 138 89 22];
            app.edgetrig.Text = 'Edge';
            % Create videotrig
            app.videotrig = uibutton(app.uipanel3, 'push');
            app.videotrig.ButtonPushedFcn = createCallbackFcn(app,
@videotrig Callback, true);
            app.videotrig.FontSize = 11;
            app.videotrig.Position = [115 139 91 22];
            app.videotrig.Text = 'Video';
            % Create slopetrig
            app.slopetrig = uidropdown(app.uipanel3);
            app.slopetrig.Items = {'slope', 'rise', 'fall'};
```

```
app.slopetrig.ValueChangedFcn = createCallbackFcn(app,
@slopetrig Callback, true);
            app.slopetrig.FontSize = 11;
            app.slopetrig.BackgroundColor = [1 1 1];
            app.slopetrig.Position = [12 109 93 20];
            app.slopetrig.Value = 'slope';
            % Create polaritytrig
            app.polaritytrig = uidropdown(app.uipanel3);
            app.polaritytrig.Items = {'polarity', 'NORMAL', 'INVERT'};
            app.polaritytrig.ValueChangedFcn = createCallbackFcn(app,
@polaritytrig Callback, true);
            app.polaritytrig.FontSize = 11;
            app.polaritytrig.BackgroundColor = [1 1 1];
            app.polaritytrig.Position = [115 109 89 20];
            app.polaritytrig.Value = 'polarity';
            % Create sourceedge
            app.sourceedge = uidropdown(app.uipanel3);
            app.sourceedge.Items = {'source', 'CH1', 'CH2', 'CH3', 'CH4',
'LINE'};
           app.sourceedge.ValueChangedFcn = createCallbackFcn(app,
@sourceedge Callback, true);
            app.sourceedge.FontSize = 11;
            app.sourceedge.BackgroundColor = [1 1 1];
            app.sourceedge.Position = [12 78 93 21];
            app.sourceedge.Value = 'source';
            % Create couplingtrigg
            app.couplingtrigg = uidropdown(app.uipanel3);
            app.couplingtrigg.Items = {'coupling', 'AC', 'DC', 'HFRej',
'NOISErej'};
            app.couplingtrigg.ValueChangedFcn = createCallbackFcn(app,
@couplingtrigg Callback, true);
           app.couplingtrigg.FontSize = 11;
            app.couplingtrigg.BackgroundColor = [1 1 1];
            app.couplingtrigg.Position = [12 48 93 20];
            app.couplingtrigg.Value = 'coupling';
            % Create sourcetrig
            app.sourcetrig = uidropdown(app.uipanel3);
            app.sourcetrig.Items = {'source', 'CH1', 'CH2', 'CH3', 'CH4'};
            app.sourcetrig.ValueChangedFcn = createCallbackFcn(app,
@sourcetrig Callback, true);
            app.sourcetrig.FontSize = 11;
            app.sourcetrig.BackgroundColor = [1 1 1];
            app.sourcetrig.Position = [115 79 89 20];
           app.sourcetrig.Value = 'source';
            % Create sync
            app.sync = uidropdown(app.uipanel3);
            app.sync.Items = {'sync', 'LINE', 'FIELD'};
            app.sync.ValueChangedFcn = createCallbackFcn(app, @sync Callback,
true);
           app.sync.FontSize = 11;
            app.sync.BackgroundColor = [1 1 1];
            app.sync.Position = [115 49 89 20];
            app.sync.Value = 'sync';
            % Create trigset
```

```
app.trigset = uibutton(app.uipanel3, 'push');
            app.trigset.ButtonPushedFcn = createCallbackFcn(app,
@trigset Callback, true);
            app.trigset.FontSize = 11;
            app.trigset.Position = [12 16 69 22];
            app.trigset.Text = 'set level';
            % Create forcetrig
            app.forcetrig = uibutton(app.uipanel3, 'push');
            app.forcetrig.ButtonPushedFcn = createCallbackFcn(app,
@forcetrig Callback, true);
            app.forcetrig.FontSize = 11;
            app.forcetrig.Position = [115 17 69 22];
            app.forcetrig.Text = 'force trig';
            % Create identification
            app.identification = uibutton(app.figure1, 'push');
            app.identification.ButtonPushedFcn = createCallbackFcn(app,
@identification Callback, true);
            app.identification.FontSize = 11;
            app.identification.Position = [924 771 69 22];
            app.identification.Text = 'Identification';
            % Create reset
            app.reset = uibutton(app.figure1, 'push');
            app.reset.ButtonPushedFcn = createCallbackFcn(app,
@reset Callback, true);
            app.reset.FontSize = 11;
            app.reset.Position = [1110 533 69 22];
            app.reset.Text = 'Reset';
            % Create uipanel4
            app.uipanel4 = uipanel(app.figure1);
            app.uipanel4.Title = 'Display comands';
            app.uipanel4.FontSize = 11;
            app.uipanel4.Position = [975 421 126 141];
            % Create contrast
            app.contrast = uidropdown(app.uipanel4);
            app.contrast.Items = {'contrast', '5%', '10%', '15%', '20%',
'25%', '30%', '35%', '40%', '45%', '50%', '55%', '60%', '65%', '70%', '75%',
'80%', '85%', '90%', '95%', '100%'};
            app.contrast.ValueChangedFcn = createCallbackFcn(app,
@contrast Callback, true);
            app.contrast.FontSize = 11;
            app.contrast.BackgroundColor = [1 1 1];
            app.contrast.Position = [12 104 89 20];
            app.contrast.Value = 'contrast';
            % Create format
            app.format = uidropdown(app.uipanel4);
            app.format.Items = {'format', 'YT', 'XY'};
            app.format.ValueChangedFcn = createCallbackFcn(app,
@format Callback, true);
            app.format.FontSize = 11;
            app.format.BackgroundColor = [1 1 1];
            app.format.Position = [12 74 89 20];
            app.format.Value = 'format';
            % Create disptype
```

```
app.disptype = uidropdown(app.uipanel4);
             app.disptype.Items = {'type', 'VECTORS', 'DOTS'};
             app.disptype.ValueChangedFcn = createCallbackFcn(app,
@disptype Callback, true);
             app.disptype.FontSize = 11;
             app.disptype.BackgroundColor = [1 1 1];
             app.disptype.Position = [12 44 89 20];
             app.disptype.Value = 'type';
             % Create persistance
             app.persistance = uidropdown(app.uipanel4);
             app.persistance.Items = {'persistance', 'OFF', '1', '2', '5',
'INFINITE',
             ''};
             app.persistance.ValueChangedFcn = createCallbackFcn(app,
@persistance Callback, true);
             app.persistance.FontSize = 11;
             app.persistance.BackgroundColor = [1 1 1];
             app.persistance.Position = [12 14 89 20];
             app.persistance.Value = 'persistance';
             % Create uipanel5
             app.uipanel5 = uipanel(app.figure1);
             app.uipanel5.Title = 'Horizontal comands';
             app.uipanel5.FontSize = 11;
             app.uipanel5.Position = [810 412 151 91];
             % Create popvrijeme
             app.popvrijeme = uidropdown(app.uipanel5);
             app.popvrijeme.Items = {'SEC/DIV', '5 ns', '10 ns', '25 ns', '50
ns', '100 ns', '250 ns', '500 ns', '1 us', '2.5 us', '5 us', '10 us', '25
us', '50 us', '100 us', '250 us', '500 us', '1 ms', '2.5 ms', '5 ms', '10
ms', '25 ms', '50 ms', '100 ms', '250 ms', '500 ms', '1 s', '2.5 s', '5 s'};
             app.popvrijeme.ValueChangedFcn = createCallbackFcn(app,
@popvrijeme Callback, true);
             app.popvrijeme.FontSize = 11;
             app.popvrijeme.BackgroundColor = [1 1 1];
             app.popvrijeme.Position = [7 42 100 20];
             app.popvrijeme.Value = 'SEC/DIV';
             % Create slider2
             app.slider2 = uislider(app.uipanel5);
             app.slider2.Limits = [-1 1];
             app.slider2.MajorTicks = [];
             app.slider2.ValueChangedFcn = createCallbackFcn(app,
@slider2 Callback, true);
             app.slider2.MinorTicks = [];
             app.slider2.FontSize = 11;
             app.slider2.Position = [8 25 99 3];
             % Create TabGroup
             app.TabGroup = uitabgroup(app.figure1);
             app.TabGroup.Position = [25 89 767 702];
             % Create ValnioblikTab
             app.ValnioblikTab = uitab(app.TabGroup);
             app.ValnioblikTab.Title = 'Valni oblik';
             % Create axes1 2
             app.axes1 2 = uiaxes(app.ValnioblikTab);
             app.axes1 2.XMinorTick = 'on';
```

```
app.axes1 2.YMinorTick = 'on';
            app.axes1 2.NextPlot = 'replace';
            app.axes1 2.XGrid = 'on';
            app.axes1 2.YGrid = 'on';
            app.axes1 2.BackgroundColor = [0.9725 0.9725 0.9725];
            app.axes1 2.Position = [1 2 765 667];
            % Create SpektralnaanalizaTab
            app.SpektralnaanalizaTab = uitab(app.TabGroup);
            app.SpektralnaanalizaTab.Title = 'Spektralna analiza';
            % Create UIAxes
            app.UIAxes = uiaxes(app.SpektralnaanalizaTab);
            title(app.UIAxes, 'Amplitudna karakteristika')
xlabel(app.UIAxes, 'Frekvencija')
ylabel(app.UIAxes, 'Amplituda')
            app.UIAxes.XLim = [0 20000];
            app.UIAxes.XMinorTick = 'on';
            app.UIAxes.YMinorTick = 'on';
            app.UIAxes.XGrid = 'on';
            app.UIAxes.YGrid = 'on';
            app.UIAxes.Position = [1 323 765 350];
            % Create UIAxes2
            app.UIAxes2 = uiaxes(app.SpektralnaanalizaTab);
            title(app.UIAxes2, 'Fazna karakteristika')
            xlabel(app.UIAxes2, 'Frekvencija')
ylabel(app.UIAxes2, 'Fazni kut')
            app.UIAxes2.XLim = [0 20000];
            app.UIAxes2.XMinorTick = 'on';
            app.UIAxes2.YMinorTick = 'on';
            app.UIAxes2.XGrid = 'on';
            app.UIAxes2.YGrid = 'on';
            app.UIAxes2.Position = [1 68 765 255];
            % Create GornjilimitEditFieldLabel
            app.GornjilimitEditFieldLabel =
uilabel(app.SpektralnaanalizaTab);
            app.GornjilimitEditFieldLabel.HorizontalAlignment = 'right';
            app.GornjilimitEditFieldLabel.Position = [503 21 62 22];
            app.GornjilimitEditFieldLabel.Text = 'Gornji limit';
            % Create GornjilimitEditField
            app.GornjilimitEditField = uieditfield(app.SpektralnaanalizaTab,
'numeric');
            app.GornjilimitEditField.ValueChangedFcn = createCallbackFcn(app,
@GornjilimitEditFieldValueChanged, true);
            app.GornjilimitEditField.Position = [589 21 100 22];
            app.GornjilimitEditField.Value = Inf;
            % Create DonjilimitEditFieldLabel
            app.DonjilimitEditFieldLabel = uilabel(app.SpektralnaanalizaTab);
            app.DonjilimitEditFieldLabel.HorizontalAlignment = 'right';
            app.DonjilimitEditFieldLabel.Position = [297 21 58 22];
            app.DonjilimitEditFieldLabel.Text = 'Donji limit';
            % Create DonjilimitEditField
            app.DonjilimitEditField = uieditfield(app.SpektralnaanalizaTab,
'numeric');
```

```
app.DonjilimitEditField.ValueChangedFcn = createCallbackFcn(app,
@DonjilimitEditFieldValueChanged, true);
            app.DonjilimitEditField.Position = [370 21 100 22];
            app.DonjilimitEditField.Value = -Inf;
            % Create PromjenalimitafrekvencijeLabel
            app.PromjenalimitafrekvencijeLabel =
uilabel(app.SpektralnaanalizaTab);
            app.PromjenalimitafrekvencijeLabel.Position = [125 21 152 22];
            app.PromjenalimitafrekvencijeLabel.Text = 'Promjena limita
frekvencije:';
            % Create Tablicniprikazspektralnaanaliza
            app.Tablicniprikazspektralnaanaliza = uitab(app.TabGroup);
            app.Tablicniprikazspektralnaanaliza.Title = 'Tablicni prikaz
spektralna analiza';
            % Create UITable
            app.UITable = uitable(app.Tablicniprikazspektralnaanaliza);
            app.UITable.ColumnName = { 'Harmonik'; 'Frekvencija harmonika
[Hz]'; 'Amplituda harmonika'; 'Kut [stupnjevi]'};
            app.UITable.RowName = {};
            app.UITable.FontName = 'Times New Roman';
            app.UITable.FontSize = 14;
            app.UITable.Position = [0 \ 2 \ 766 \ 674];
            % Create Channel1Button
            app.Channel1Button = uibutton(app.figure1, 'push');
            app.ChannellButton.ButtonPushedFcn = createCallbackFcn(app,
@Channel1ButtonPushed, true);
            app.Channel1Button.Position = [135 51 100 22];
            app.Channel1Button.Text = 'Channel 1';
            % Create Channel2Button
            app.Channel2Button = uibutton(app.figure1, 'push');
            app.Channel2Button.ButtonPushedFcn = createCallbackFcn(app,
@Channel2ButtonPushed, true);
            app.Channel2Button.Position = [273 51 100 22];
            app.Channel2Button.Text = 'Channel 2';
            % Create Channel3Button
            app.Channel3Button = uibutton(app.figure1, 'push');
            app.Channel3Button.ButtonPushedFcn = createCallbackFcn(app,
@Channel3ButtonPushed, true);
            app.Channel3Button.Position = [418 51 100 22];
            app.Channel3Button.Text = 'Channel 3';
            % Create Channel4Button
            app.Channel4Button = uibutton(app.figure1, 'push');
            app.Channel4Button.ButtonPushedFcn = createCallbackFcn(app,
@Channel4ButtonPushed, true);
            app.Channel4Button.Position = [555 51 100 22];
            app.Channel4Button.Text = 'Channel 4';
            % Show the figure after all components are created
            app.figure1.Visible = 'on';
        end
   end
    % App creation and deletion
```

```
methods (Access = public)
        % Construct app
        function app = Zadnja_verzija_1_9
            % Create UIFigure and components
            createComponents(app)
            % Register the app with App Designer
            registerApp(app, app.figure1)
            % Execute the startup function
            runStartupFcn(app, @klizaci OpeningFcn)
            if nargout == 0
                clear app
            end
        end
        % Code that executes before app deletion
        function delete(app)
            % Delete UIFigure when app is deleted
            delete(app.figure1)
        end
    end
end
```